#### CONNECT TECH CONFERENCE EXCELASA MARKBOOK

12:35 - 1:20

ThinkPad

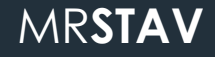

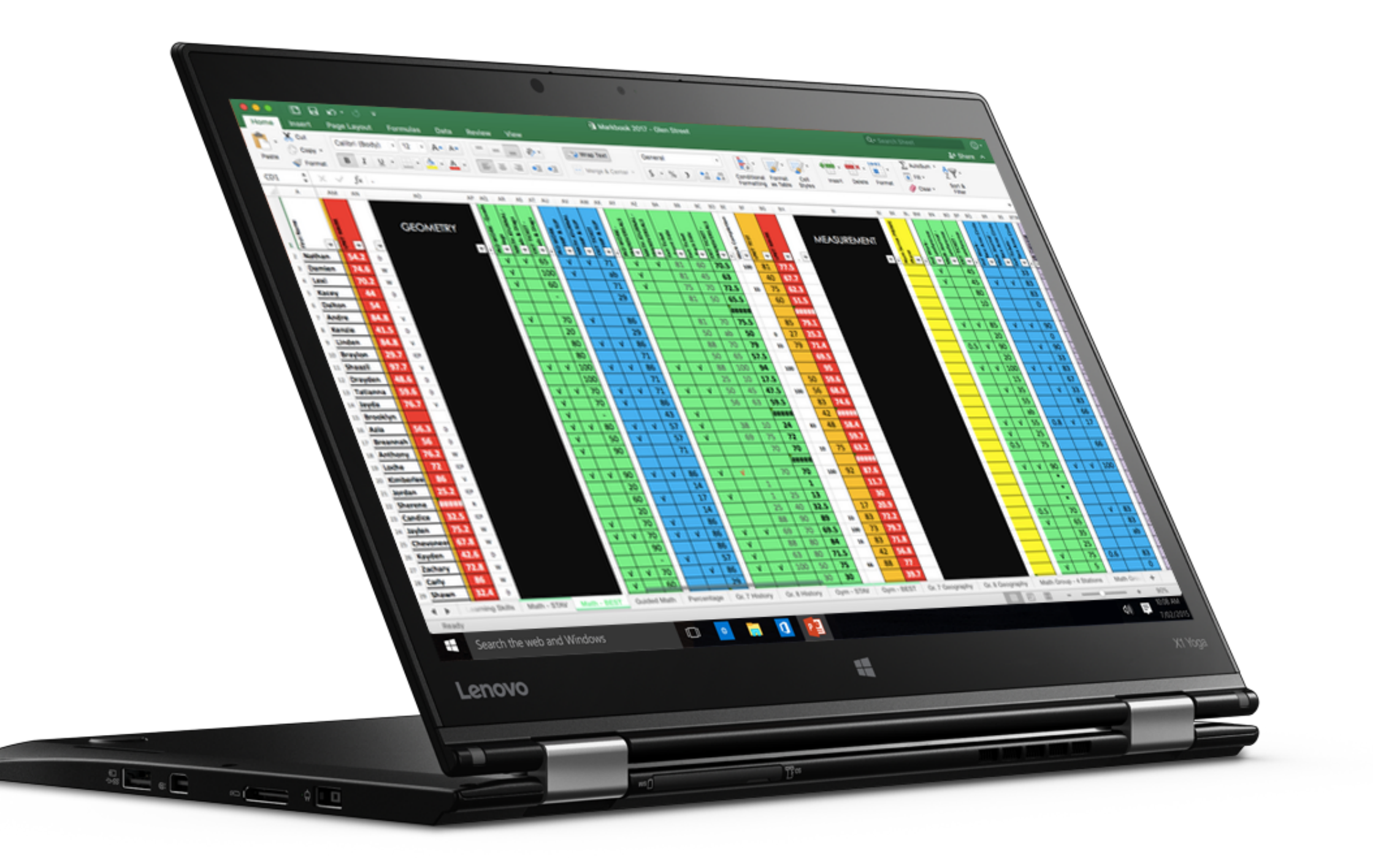

#### GRAB THE RESOURCE AT:

#### 

### MrStav.ca/connect

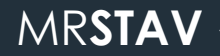

#### **MY RECOMMENDATION**

#### • During the session:

- TRY the skills LIVE on a blank excel document to learn the concept
- After the session:
  - Enjoy that the work has been done for you on the downloadable file at MrStav.ca/connect

#### In this session...

SLIDE #

- Freeze Names column
- SLIDE # 10 Multiple subjects
- SLIDE # 15 Filters
  - to quickly sort your class lists by first names, last names, or even by assessment results
- Automatic class averages
- Automatic student averages
  - (This is helpful to show students what their mark COULD be if they "bump up" their work)

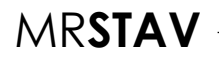

\* = expert level skill

#### Bonus slides...

- SLIDE # 39 Add a column
- SLIDE # 41 Colour a column
- SLIDE # 43 Delete 1 or multiple columns
- SLIDE # 45 Change text direction
- slide # 47 Clear Contents
- SLIDE # 50 \*Weighted Average Formulas
- slide # 54 \*If/Then Formulas

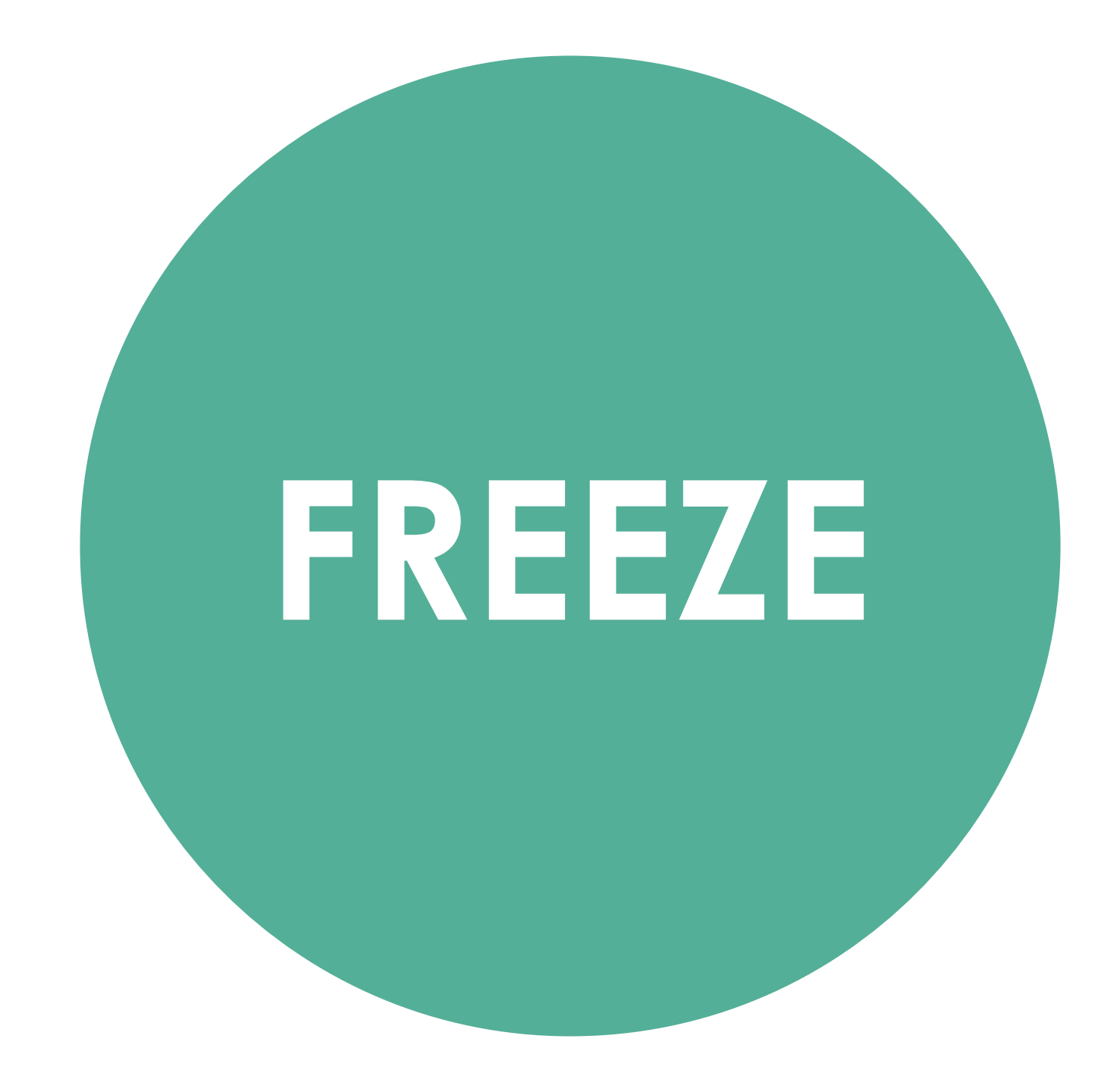

#### how to... FREEZE FIRST COLUMN

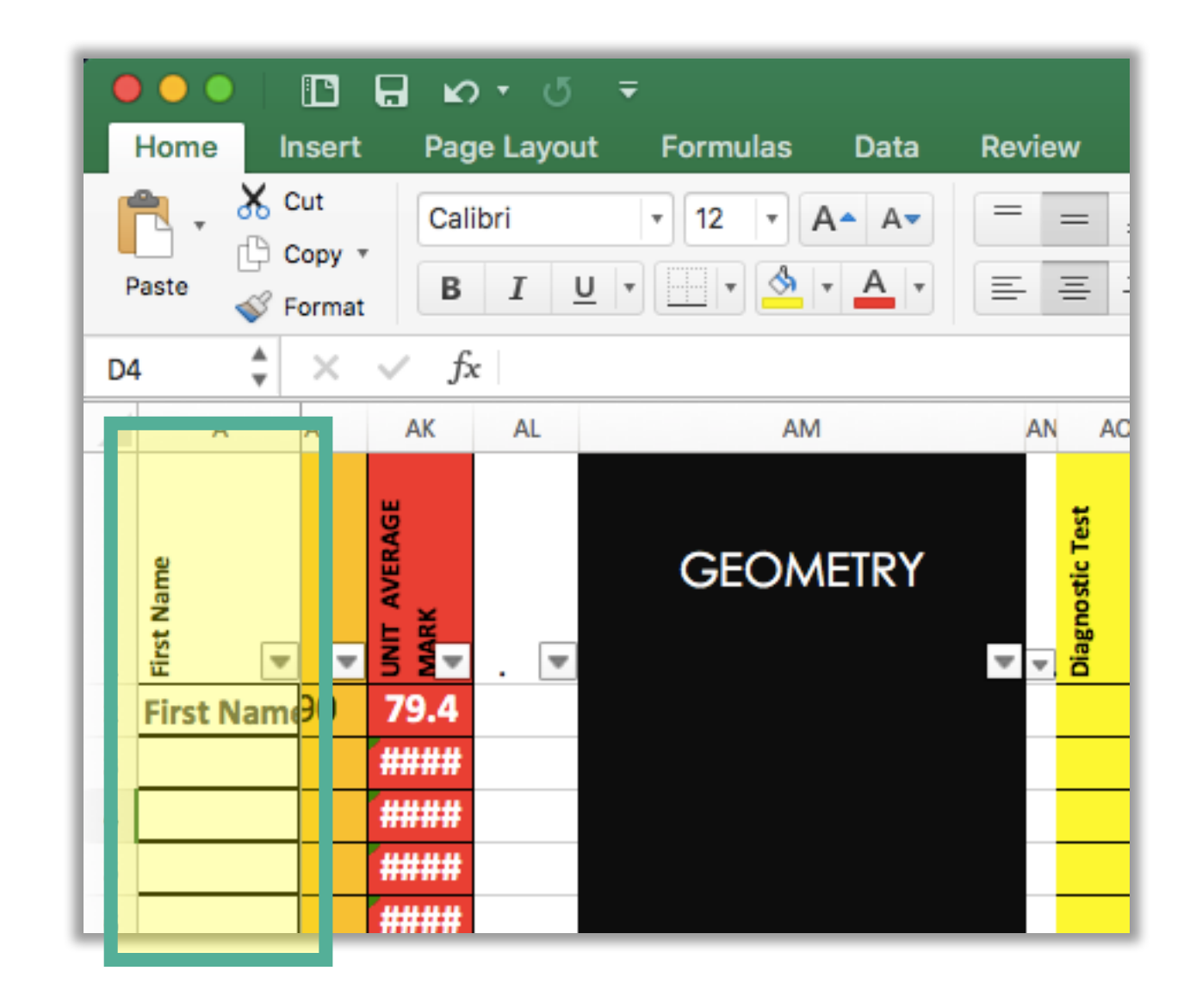

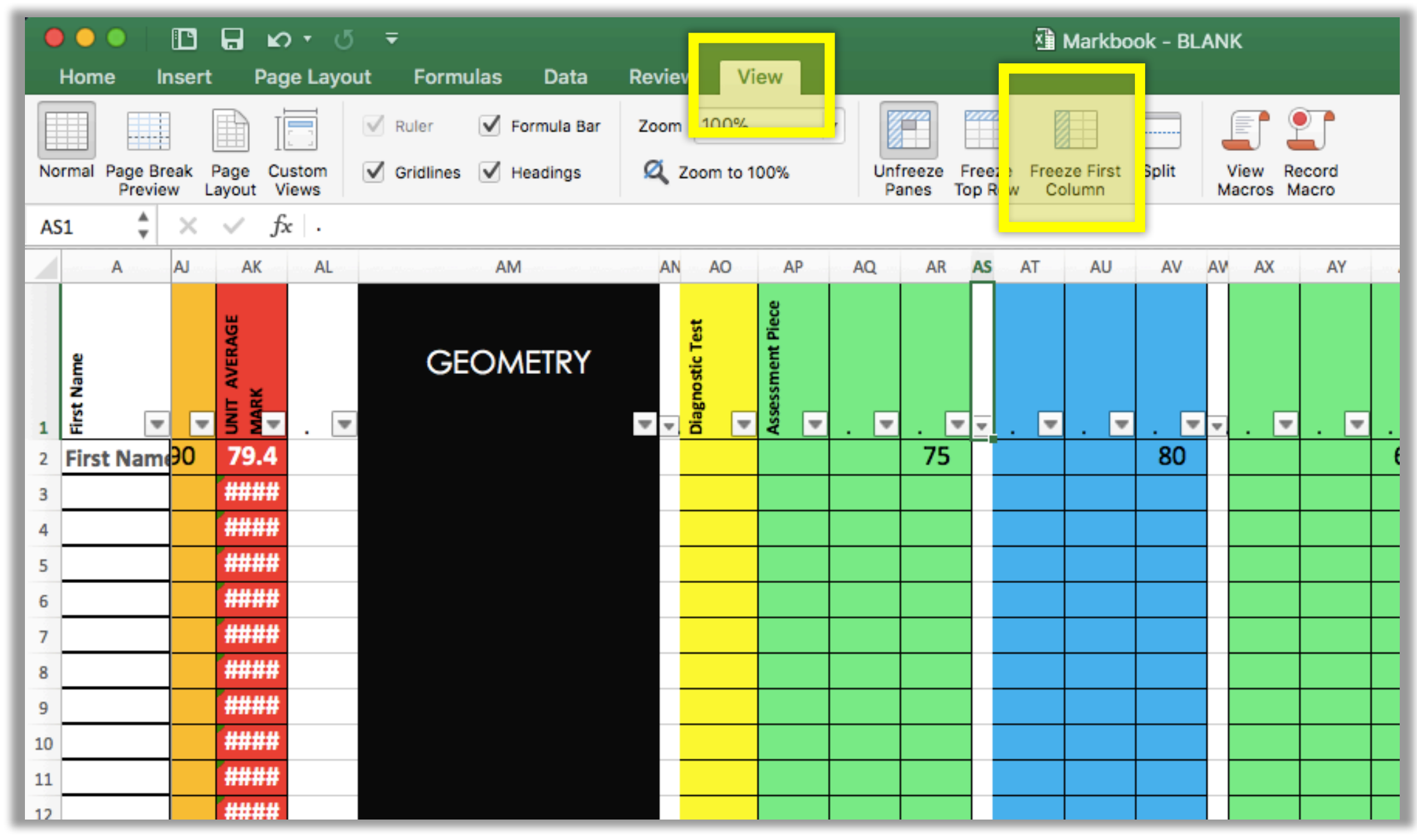

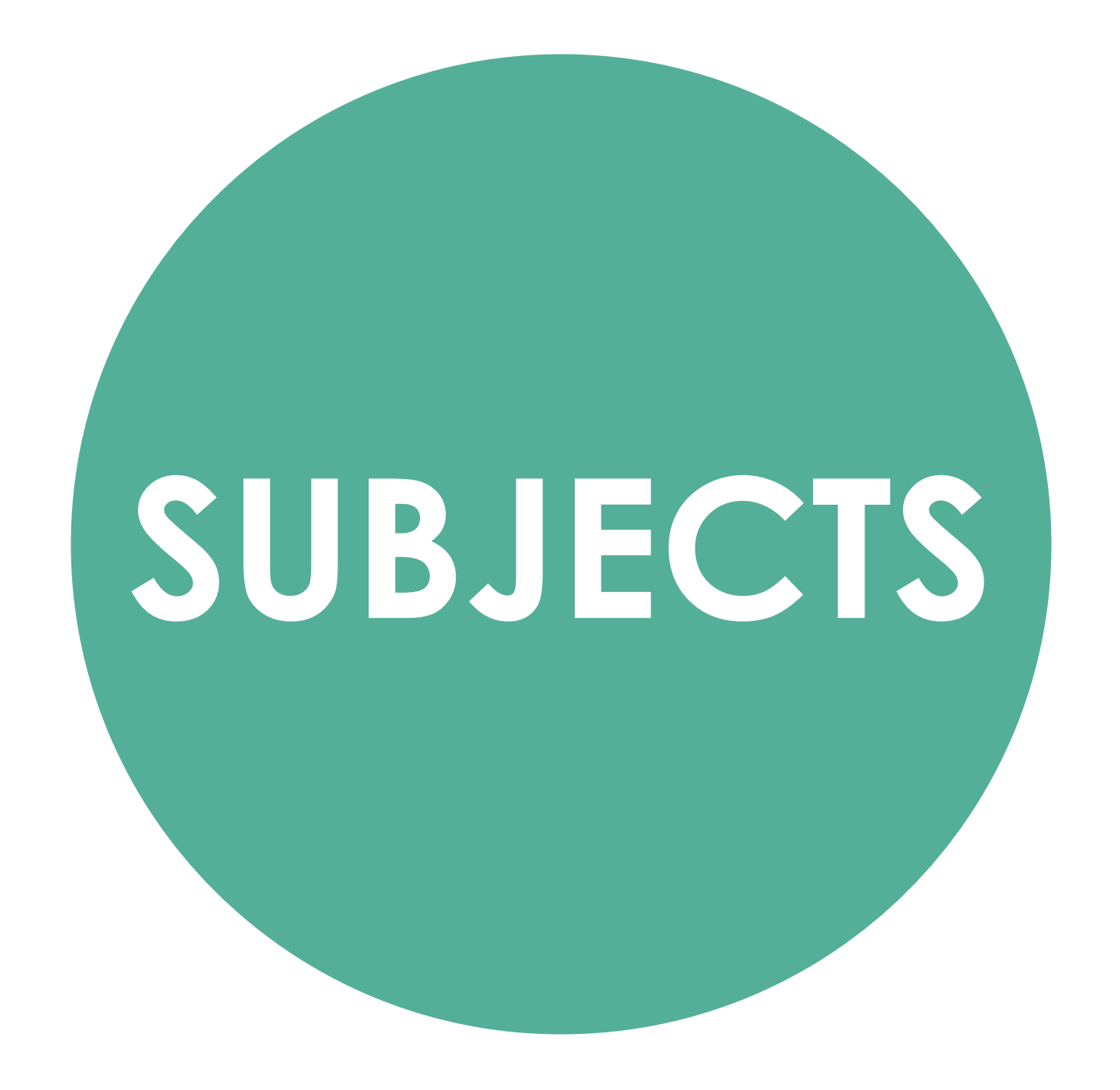

#### how to... MULTIPLE SUBJECTS

Excel term:
 "worksheets"

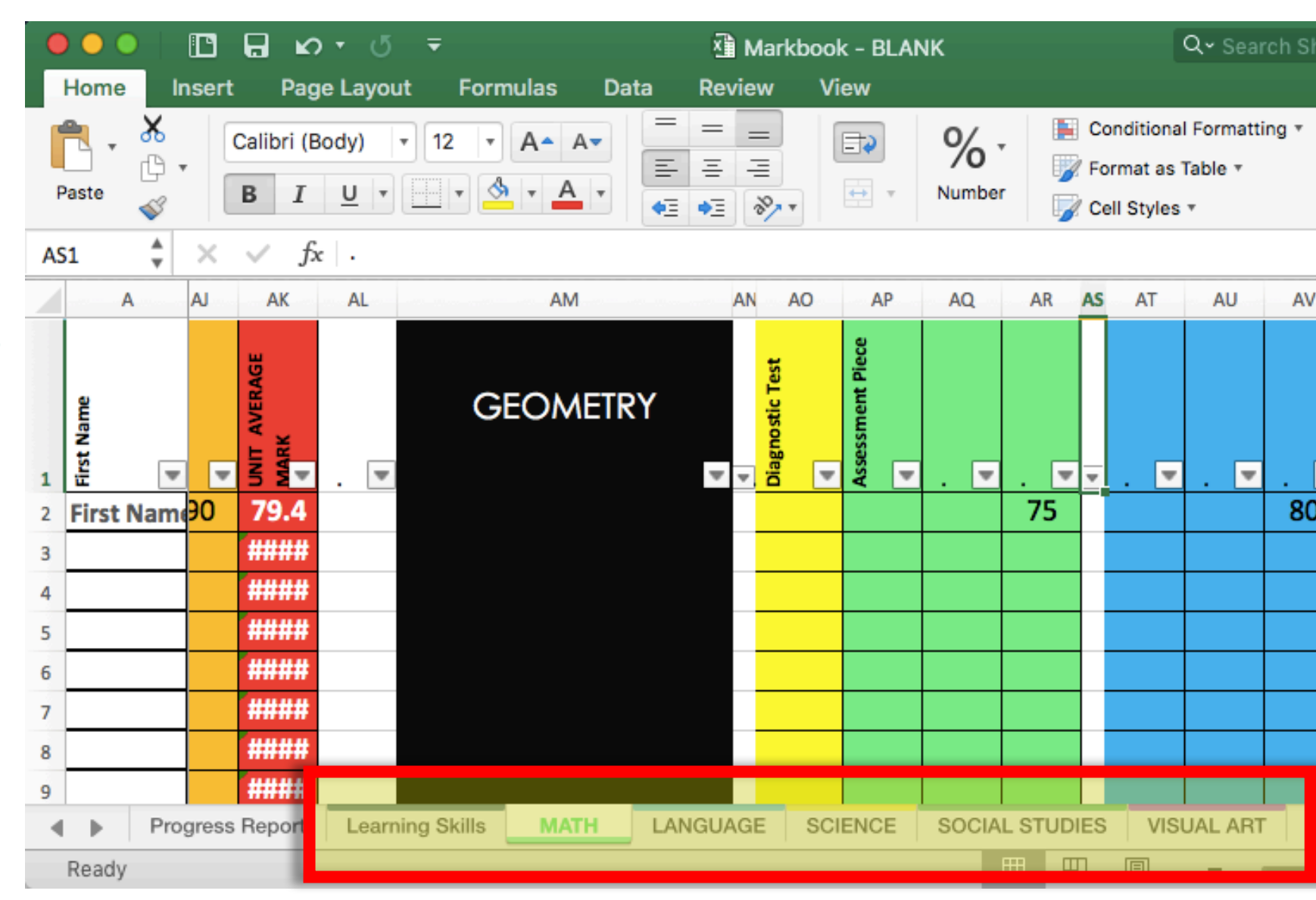

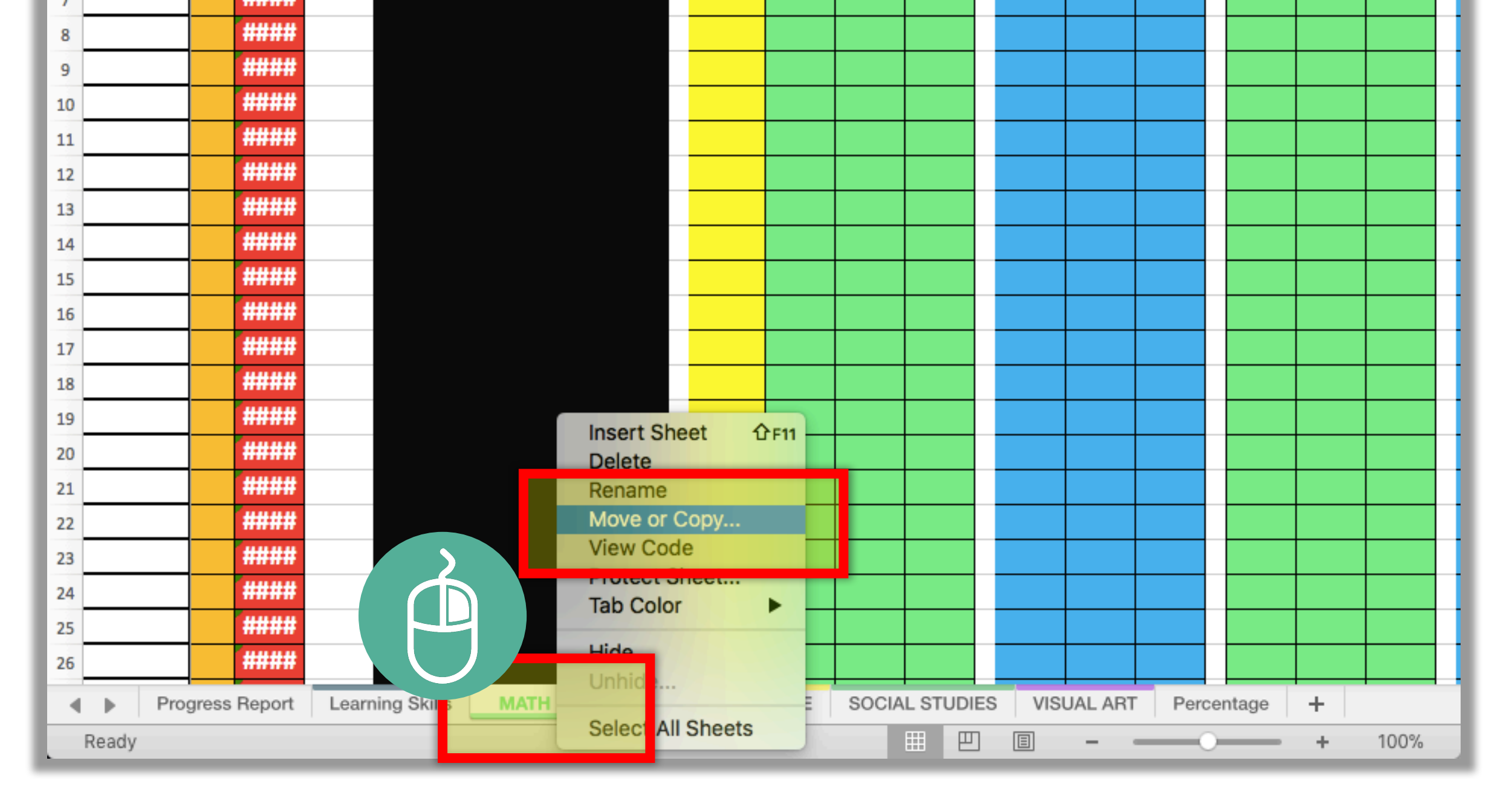

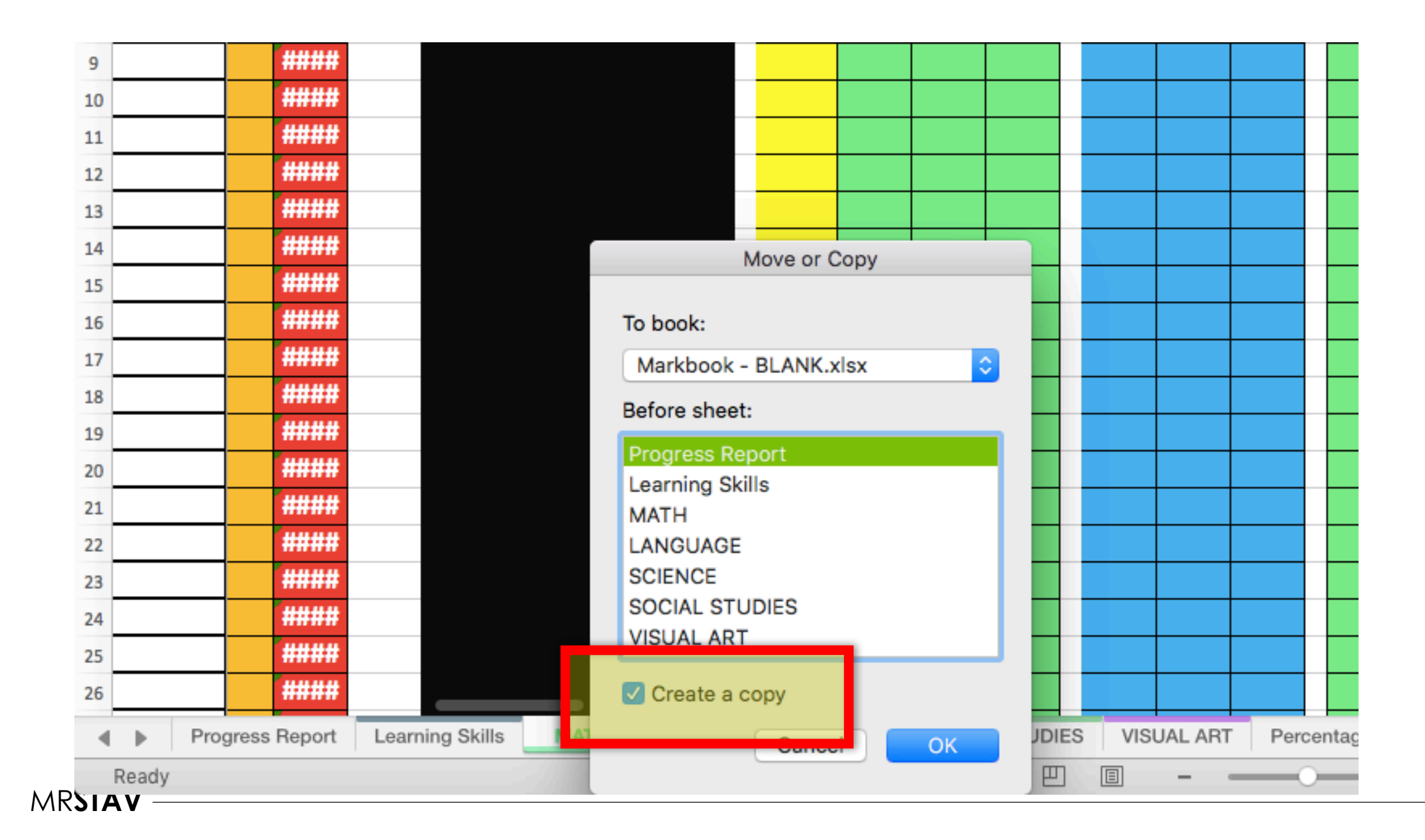

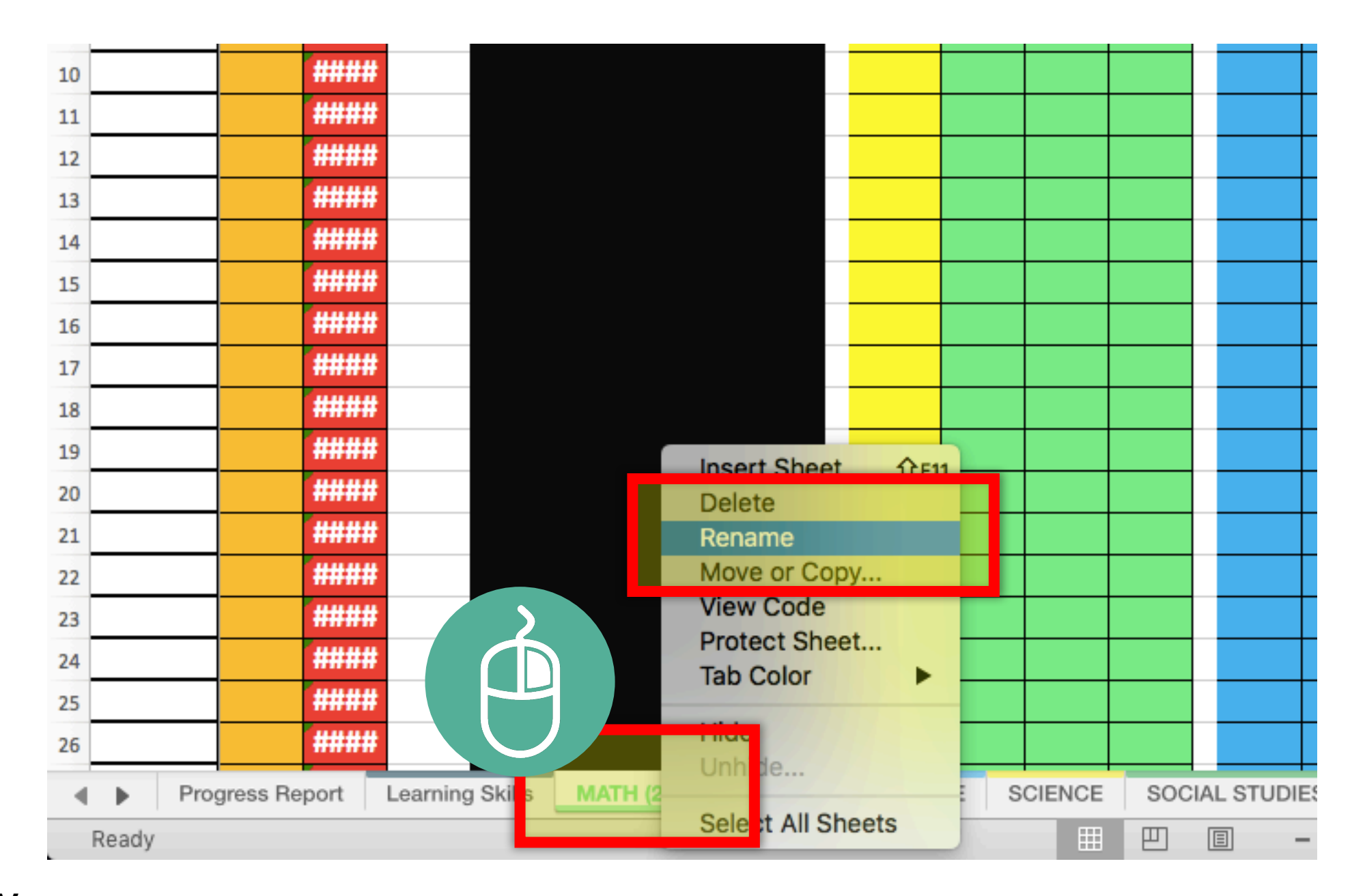

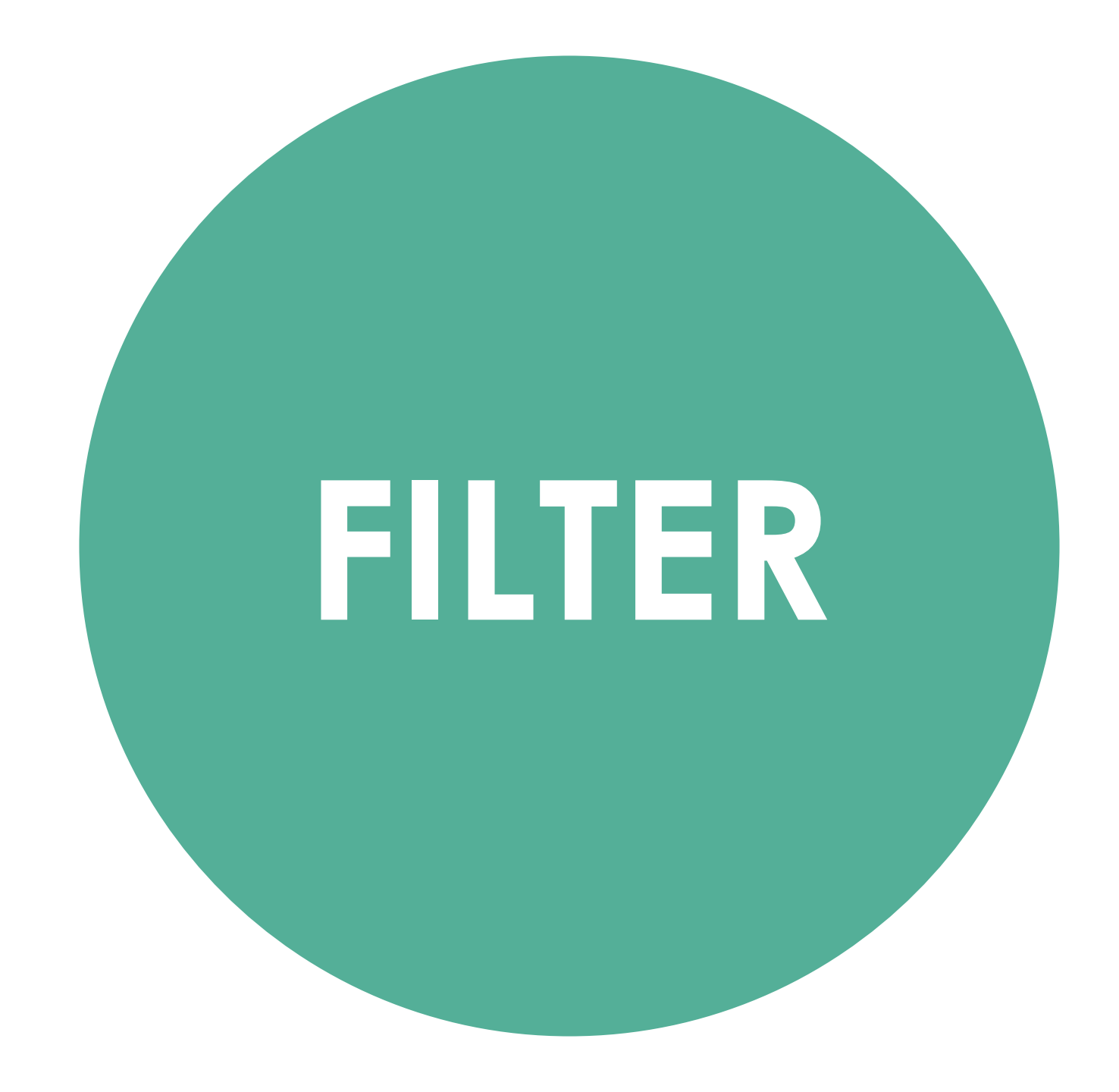

#### what is... **FILTER?**

| •  |           | ● 🖸 🖬 Ю ▾ び 쿡 🛛 🔹 🚺 Markbook 2017 - Glen Stre |          |        |                    |             |       |                  |      |      |     |          |             |            |                |        |         |      |         |    |    |
|----|-----------|-----------------------------------------------|----------|--------|--------------------|-------------|-------|------------------|------|------|-----|----------|-------------|------------|----------------|--------|---------|------|---------|----|----|
|    | Home      | Insert                                        | Page I   | Layou  | ıt                 | Form        | ulas  | 5                | Data | R    | evi | ew       | View        |            |                |        |         |      |         |    |    |
| 1  | 🍋 📜 😽     | Cut                                           | Calibri  | i (Bod | v) ·               | - 12        | +     | A                | ▲ A- | 16   | =   | = .      | ~           | <b>* *</b> |                | Wrap T | ext     |      | General |    |    |
|    | L' (      | Copy *                                        |          |        |                    |             |       |                  |      |      | _   |          |             |            |                |        |         |      | *   .   |    | h  |
| F  | Paste 🐳   | Format                                        | В        | I      | <u> </u>           |             | 2     | × 8              | A    |      | -   | = -      | =           | •=         | ++             | Merge  | & Cente | er v | \$ 7 9  | 6) | JL |
| С  | 01 🌲      | - × - ×                                       | fx       |        |                    |             |       |                  |      |      |     |          |             |            |                |        |         |      |         |    |    |
|    | A         | o                                             | AP       | AQ.    | AR                 | AS          | AT    | AU               | AV   | AW   | AX  | AY       | AZ          | BA         | BB             | BC     | BD BE   | BF   | BG      | BH |    |
|    |           |                                               |          | sbe    | 12                 |             |       |                  | _    |      | Г   |          | 1           |            |                |        | 5       |      |         |    |    |
|    |           |                                               |          | ð      | IRNA               | T -<br>iags |       | , <mark>B</mark> | SUP  | r ₽  |     | C-       | SALS        |            |                | T -    | pletic  |      | ~       |    |    |
|    | 2         | AFTRY                                         |          | × 60   |                    |             | ž     |                  |      |      |     | <u> </u> | 2.6         | * *        | ***            |        | E       |      | 2       |    |    |
| 1  | irst h    | ,                                             | <b>T</b> | ND =   | ₩<br>₩             | T be        | → ON  |                  |      | EX C | -   | ND V     | NATH<br>RAN | Eron       | Skit T<br>Back | T IX   | ⇒ Nor   |      | LN V    |    |    |
| 2  | Nathan    | 1                                             |          |        | V                  | 65          |       | ٧                | _ √  | 71   |     |          | V           | 81         | 60             | 70.5   | 100     | 81   | 77.5    | •  |    |
| 3  | Damien    |                                               |          | V      |                    | 100         |       | ٧                |      | ab   |     | V        |             | 81         | 45             | 63     |         | 40   | 67.7    |    |    |
| 4  | Lexi      |                                               |          | First  | t Name             | 8           |       |                  |      | 71   |     | V        |             | 75         | 70             | 72.5   | 33      | 75   | 62.3    |    |    |
| 5  | Kacey     | - · ·                                         |          |        |                    |             |       |                  |      | 29   |     |          |             | 81         | 50             | 65.5   |         | 60   | 51.5    |    |    |
| 6  | Dalton    | Sort                                          |          |        |                    |             |       |                  | _    |      |     |          |             |            |                | #####  |         |      | #####   |    |    |
| 7  | Andre     | 2↓ /                                          | Ascendi  | ng     | _ <mark>∡</mark> ∔ | Desc        | cend  | ding             |      | 86   |     |          |             | 81         | 70             | 75.5   |         | 85   | 79.1    |    |    |
| 8  | Kenzie    | By col                                        | or: No   | ne     |                    |             |       |                  | 0    | 29   |     |          |             | 50         | ab             | 50     | 0       | 27   | 25.2    |    |    |
| 9  | Linden    | Filter                                        |          |        |                    |             |       |                  | -    | 86   |     |          |             | 88         | 70             | 79     | 33      | 79   | 71.4    |    |    |
| 10 | Braylon   | Filter                                        |          |        |                    |             |       |                  |      | 71   |     |          |             | 50         | 65             | 57.5   |         |      | 69.5    |    |    |
| 11 | Shaazil   | By col                                        | or: No   | ne     | _                  | _           |       |                  |      | 86   |     | V        | V           | 88         | 100            | 94     | 100     |      | 95      |    |    |
| 12 | Drayden   | Choo                                          | ose One  |        | ۵                  |             |       |                  | ·    | 71   |     |          |             | 25         | 10             | 17.5   |         | 50   | 59.6    |    |    |
| 13 | Tatianna  |                                               |          | Q Se   | earch              |             |       |                  |      | 71   |     | V        | V           | 50         | 45             | 47.5   | 100     | 56   | 68.9    |    |    |
| 14 | Jayda     |                                               | (Select  | All    |                    |             |       |                  |      | 86   |     |          |             | 56         | 63             | 59.5   |         | 83   | 74.6    |    |    |
| 15 | Brooklyn  |                                               | Andre    | , ruiy |                    |             |       |                  |      | 43   |     | V        |             |            |                | #####  |         | 42   | #####   |    |    |
| 16 | Azia      |                                               | Anthon   | iy     |                    |             |       |                  |      | 57   |     | V        |             | 38         | 10             | 24     | 83      | 48   | 58.4    |    |    |
| 17 | Breannah  | L 🔽                                           | Azia     | -      |                    |             |       |                  |      | 57   |     | V        |             | 69         | 75             | 72     |         |      | 59.7    |    |    |
| 18 | Anthony   | <b>_</b>                                      | Braylor  | n      |                    |             |       |                  |      | 71   |     |          |             |            | 70             | 70     | 10      | 75   | 63.2    |    |    |
| 19 | Loche     |                                               | Breann   | ah     |                    |             |       |                  |      |      |     |          |             |            |                | #####  |         |      | #####   |    |    |
| 20 | Kimberlee | e 🗸                                           | Brookly  | yn     |                    |             |       |                  |      | 86   |     | V        | ۷           |            | 70             | 70     | 100     | 92   | 87.6    |    |    |
| 21 | Jordan    |                                               | Condia   | ^      |                    |             |       |                  |      | 14   |     |          |             | 1          |                | 1      |         |      | 11.7    |    |    |
| 22 | Sherene   | -                                             |          |        |                    | _           | Clear | r Filte          | er   | 17   |     | V        |             | 1          | 25             | 13     |         |      | 30      |    |    |
| 23 | Candice   | -                                             |          | _      |                    | -           |       | _                |      | 14   |     |          |             | 25         | 40             | 32.5   |         | 17   | 20.9    |    |    |
| 24 | Jaylen    |                                               |          | V      |                    | 70          |       | ٧                |      | 86   |     |          |             | 88         | 90             | 89     | 33      | 83   | 72.2    |    |    |
| 25 | Chevonee  | 2                                             |          | V      | V                  | 70          |       | ٧                | V    | 86   |     | V        | V           | 69         | 70             | 69.5   | 100     | 73   | 79.7    |    |    |
| 20 | Vaudan    |                                               |          |        |                    | 00          |       |                  |      | 00   |     | 1        |             | 00         | 00             | 0/     |         | 02   | 71 9    | I  |    |

#### what is... **FILTER?**

| •  |         |                 | <u>ں</u> ہم ا | Ŧ                   |               |      |       |           |             |              |                   |             | 🐴 Mar    | kbook | 2017 - ( | Glen Str | е |
|----|---------|-----------------|---------------|---------------------|---------------|------|-------|-----------|-------------|--------------|-------------------|-------------|----------|-------|----------|----------|---|
| Γ  | Home    | Insert          | Page Layo     | ut Fo               | rmulas        | Data | Re    | view      | View        |              |                   |             |          |       |          |          |   |
|    | 🗎 j 🖁   | Cut             | Calibri (Bog  | tv) 🗐               | 12 <b>-</b> A | ▲ A- |       |           | ~ ~         | <b>X X</b>   |                   | Wrap Te     | ext      |       | General  |          |   |
|    | L d     | Copy •          |               |                     |               |      |       |           |             |              |                   |             |          |       | *        |          | - |
| P  | Paste ≼ | 🖇 Format        | BI            | <u>U</u> •          | <u> </u>      | A    |       |           | =           | •=           | $\leftrightarrow$ | Merge 8     | & Center | *     | \$ * %   | )        |   |
| CD | 01      | $+ \times \sim$ | $f_X$ .       |                     |               |      |       |           |             |              |                   |             |          |       |          |          | - |
|    | A       | o               | AP AQ         | AR A                | S AT AU       | AV   | AW    | AX AY     | AZ          | BA           | BB                | BC          | BD BE    | BF    | BG       | BH       |   |
|    |         |                 | spen          | 4                   |               | _    |       | 5         | i.          |              |                   | 5           | , Lo     |       |          |          |   |
|    |         |                 | ď-            | IRNA<br>iags<br>T - | sup           | SUP  | т d   | SALS      | IRNA<br>SAL | ۵            |                   | T -<br>SALS | plet     |       | ×        |          |   |
|    | Lan Van |                 | NO<br>BES     | H JC<br>Is &        | MP MP         | MP J | MP    | NO<br>VSV | NSV<br>VSV  | rick<br>nt S | rick<br>k Si      | TIC         | ů        | Ë     | 2        |          |   |
| 1  | First   | -               |               | EXT MAT             |               | MAT  | EX EX | ▲ IND     | MAT         | Exit         | Exit 1            | EXIT        | ▲ Worl   | IN -  |          | . 💌      |   |
| 2  | Nat an  |                 | V             | <b>√</b> 6          | 5 V           | V    | 71    | V         | V           | 81           | 60                | 70.5        | 100      | 81    | 77.5     |          |   |
| 3  | Damier  |                 |               |                     |               |      | р     | V         |             | 81           | 45                | 63          |          | 40    | 67.7     |          |   |
| 4  | Lexi    |                 | Firs          | st Name             |               |      | 1     | V         |             | 75           | 70                | 72.5        | 33       | 75    | 62.3     |          |   |
| 5  | Kacey   | Cont            |               | _                   |               |      | 9     |           |             | 81           | 50                | 65.5        |          | 60    | 51.5     |          |   |
| 6  | Dalton  |                 | _             |                     |               |      |       |           |             |              |                   | #####       |          |       | #####    |          |   |
| 7  | Andre   | Ź↓ /            | Ascending     | <b>A</b> ↓ De       | escending     |      | 6     |           |             | 81           | 70                | 75.5        |          | 85    | 79.1     |          |   |
| 8  | Kenzie  |                 | or. (None     | _                   |               |      | 9     |           |             | 50           | ab                | 50          | 0        | 27    | 25.2     |          |   |
| 9  | Linden  | Filter          |               |                     |               | _    | 6     |           |             | 88           | 70                | 79          | 33       | 79    | 71.4     |          |   |
| 0  | Braylor | Filter          |               |                     |               |      | 1     |           |             | 50           | 65                | 57.5        |          |       | 69.5     |          |   |
| 1  | Shaazil | By col          | or: None      |                     |               |      | 6     | V         | ٧           | 88           | 100               | 94          | 100      |       | 95       |          |   |
| 2  | Drayde  | Choo            | ose One       |                     |               | ·    | 1     |           |             | 25           | 10                | 17.5        |          | 50    | 59.6     |          |   |
| 3  | Tatianr |                 | Qs            |                     |               |      | 1     | V         | ٧           | 50           | 45                | 47.5        | 100      | 56    | 68.9     |          |   |
| 4  | Jayda   |                 | 0             |                     |               |      | 6     |           |             | 56           | 63                | 59.5        |          | 83    | 74.6     |          |   |
| 5  | Brookly |                 | Andre         |                     |               |      | В     | V         |             |              |                   | #####       |          | 42    | #####    |          |   |
| 6  | Azia    |                 | Anthony       |                     |               |      | 7     | V         |             | 38           | 10                | 24          | 83       | 48    | 58.4     |          |   |
| 7  | Breann  | h 💆             | Azia          |                     |               |      | 7     | V         |             | 69           | 75                | 72          |          |       | 59.7     |          |   |
| 8  | Anthor  |                 | Braylon       |                     |               |      | 1     |           |             |              | 70                | 70          | 10       | 75    | 63.2     |          |   |
| 9  | Loche   |                 | Breannah      |                     |               |      |       |           |             |              |                   | #####       |          |       | *****    |          |   |
| 20 | Kimber  | e 🗸             | Brooklyn      |                     |               |      | 6     | V         | ۷           |              | 70                | 70          | 100      | 92    | 87.6     |          |   |
| 1  | Jordan  |                 | Condias       |                     |               |      | 4     |           |             | 1            |                   | 1           |          |       | 11.7     |          |   |
| 22 | Sheren  |                 |               |                     | Clear Filt    | er   | 7     | V         |             | 1            | 25                | 13          |          |       | 30       |          |   |
| 3  | Candic  |                 |               |                     |               |      | 4     |           |             | 25           | 40                | 32.5        |          | 17    | 20.9     |          |   |
| 4  | Jaylen  |                 | 1             | 7                   |               |      | 6     |           |             | 88           | 90                | 89          | 33       | 83    | 72.2     |          |   |
| 25 | Chevone | e               | V             | <b>√</b> 7          | 0 1           | V    | 86    | V         | V           | 69           | 70                | 69.5        | 100      | 73    | 79.7     |          |   |
| -  | Vaudan  |                 |               | 0                   | 0             |      | 96    | 1         |             | 00           | 90                | 0/          |          | 02    | 71.9     |          |   |

#### why FILTER?

- Sort by first name
  - Everyday
- Sort by last name
  - Report Cards
- Sort by marks/levels
  - Levelled grouping
- Isolate only 1 student
  - Privacy during conferencing

#### **isolate** for privacy

No other students' marks can be seen

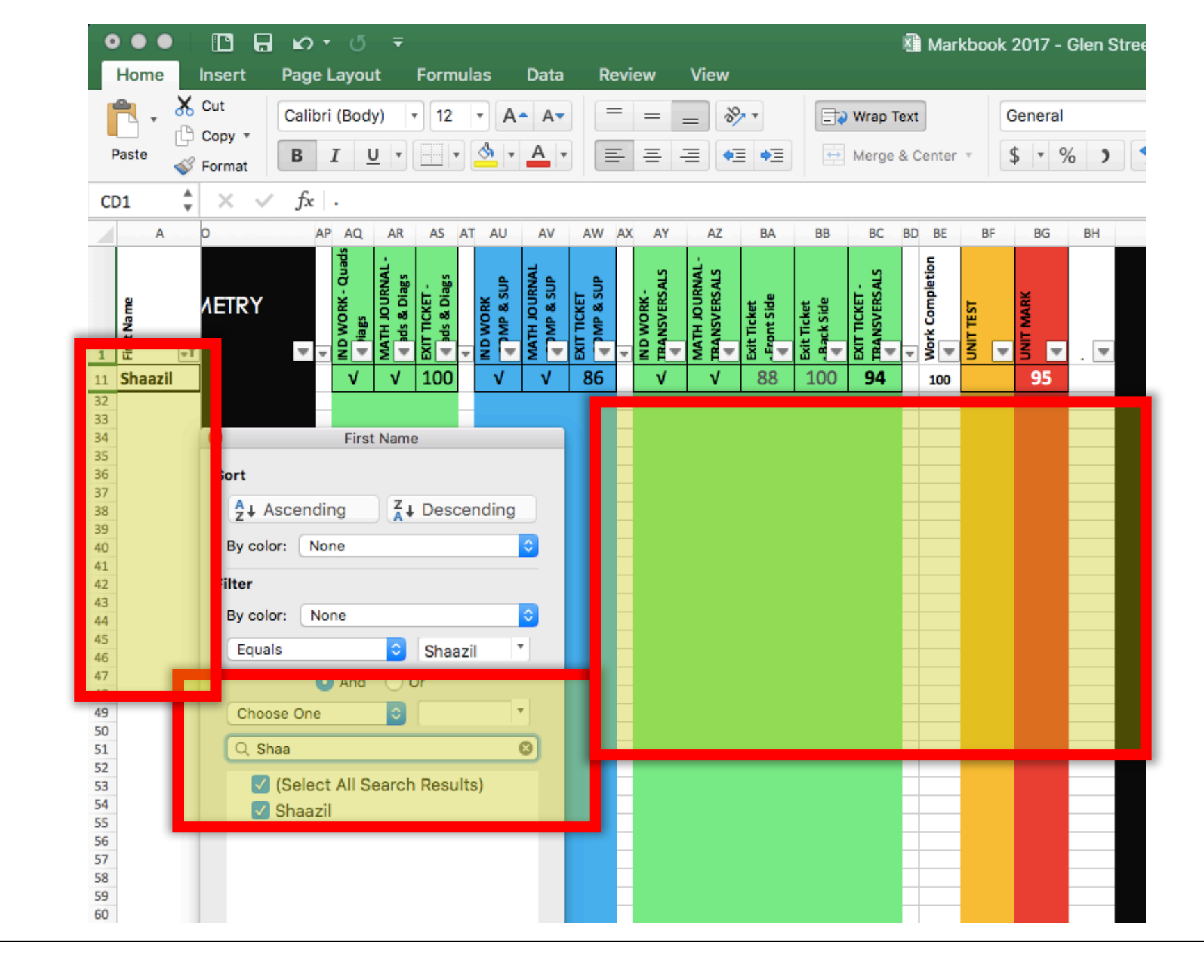

#### how to... Filter

 Click on any cell

Row 2 or lower

|     | •••        | ll B v                                  | ۍ رو                     | Ŧ                                                                |                       |                           |                          |                          |                              |                          |                         |
|-----|------------|-----------------------------------------|--------------------------|------------------------------------------------------------------|-----------------------|---------------------------|--------------------------|--------------------------|------------------------------|--------------------------|-------------------------|
|     | Home       | Insert Page                             | Layout                   | Formula                                                          | as D                  | ata                       | Review                   | N V                      | iew                          |                          |                         |
| • • | Paste      | Cut Calibr<br>Copy <b>*</b><br>Format B | i (Body)<br>I <u>U</u>   | ▼ 18<br>▼                                                        | • A•                  | A▼<br>A                   | = :                      | = =                      | ≫ •<br>•⊒                    | •=                       | <b>⊇ v</b>              |
|     | AR4 🚆      | $\times \checkmark f_x$                 |                          |                                                                  |                       |                           |                          |                          |                              |                          |                         |
|     | Α          | AO                                      | AP AQ                    | AR AS                                                            | AT AU                 | AV                        | AW AX                    | AY                       | AZ                           | BA                       | BB                      |
| _   | irst Name  | METRY                                   | VD WORK - Quads<br>Diags | AATH JOURNAL -<br>Juads & Diags<br>XIT TICKET -<br>Juads & Diags | VD WORK<br>COMP & SUP | ATH JOURNAL<br>COMP & SUP | KIT TICKET<br>COMP & SUP | VD WORK -<br>RANSVERSALS | ATH JOURNAL -<br>RANSVERSALS | kit Ticket<br>Front Side | kit Ticket<br>Back Side |
| ver | 2 Nathan   |                                         | V                        | √ 65                                                             | V                     | V                         | 71                       | V                        | V                            | 81                       | 60                      |
|     | 3 Damien   |                                         | V                        | <mark>1</mark> 00                                                | V                     |                           | ab                       | V                        |                              | 81                       | 45                      |
|     | 4 Lexi     |                                         | V                        | 50                                                               |                       |                           | 71                       | V                        |                              | 75                       | 70                      |
|     | 5 Kacey    |                                         |                          |                                                                  |                       |                           | 29                       |                          |                              | 81                       | 50                      |
|     | 6 Dalton   |                                         |                          |                                                                  |                       |                           |                          |                          |                              |                          |                         |
|     | 7 Andre    |                                         | V                        | 70                                                               | V                     |                           | 86                       |                          |                              | 81                       | 70                      |
|     | 8 Kenzie   |                                         |                          | 20                                                               |                       |                           | 29                       |                          |                              | 50                       | ab                      |
|     | 9 Linden   |                                         |                          | 80                                                               | V                     | V                         | 86                       |                          |                              | 88                       | 70                      |
|     | 10 Braylon |                                         |                          | 80                                                               |                       |                           | 71                       |                          |                              | 50                       | 65                      |
|     | 11 Shaazil |                                         | V                        | V 100                                                            | V                     | V                         | 86                       | V                        | V                            | 88                       | 100                     |

|    | •               |             | • ♂ <del>-</del> |     |                                             |                          | ×                       | Mark | book - BLANK                  | (                  |
|----|-----------------|-------------|------------------|-----|---------------------------------------------|--------------------------|-------------------------|------|-------------------------------|--------------------|
|    | From<br>FileMal | Insert Page | Layout Fo        | esh | ata Revie<br>ections Z<br>rties Z<br>inks A | ew View<br>+ Az Sort Fil | Clear<br>ter 🔗 Advanced | Text | t to Remove<br>mns Duplicates | Data<br>Validation |
|    |                 | Α           | EB               | EC  | ED E                                        | E El                     | EG                      | EH   | EI                            | EJ                 |
|    | 1               | First Name  |                  |     |                                             |                          |                         |      |                               | •                  |
|    | 2               | First Name  |                  | 68  |                                             | 5!                       | 5 82                    |      | 90                            |                    |
| MR | 3               |             |                  |     |                                             |                          |                         |      |                               |                    |
|    | Δ               |             |                  |     |                                             |                          |                         |      |                               |                    |

|          | •              | о I 🖸 🗗 🗖                                              | • ʊ <del>-</del>        |                      |                 | 1      |             | 1           | Mark        | book - BLANK                  |                   |
|----------|----------------|--------------------------------------------------------|-------------------------|----------------------|-----------------|--------|-------------|-------------|-------------|-------------------------------|-------------------|
|          | Hor            | ne Insert Page                                         | Layout Fo               | ormulas Da           | ta              | Review | View        |             |             |                               |                   |
|          | 9              |                                                        | - 2                     | Conne                | ctions<br>rties | ° 2+ A | 7           | Clear       | Ē           |                               | <br>              |
|          | From<br>FileMa | n From From New D<br>ker HTML Text Q                   | Database Refr<br>uery A | esh<br>II 🕞 Edit Lin | nks             | ZA↓ So | rt Filter S | or Advanced | Tex<br>Colu | t to Remove<br>mns Duplicates | Data<br>Validatio |
|          | CL3            | $\stackrel{\bullet}{\downarrow} \times \checkmark f_x$ |                         |                      |                 |        |             |             |             |                               |                   |
|          |                | Α                                                      | EB                      | EC                   | ED              | EE     | EF          | EG          | EH          | EI                            | E                 |
|          |                |                                                        |                         |                      |                 |        |             |             |             |                               |                   |
|          |                |                                                        |                         |                      |                 |        |             |             |             |                               |                   |
|          |                | Ð                                                      |                         |                      |                 |        |             |             |             |                               |                   |
|          |                | lam                                                    |                         |                      |                 |        |             |             |             |                               |                   |
|          |                | st N                                                   | _                       | _                    |                 |        |             |             |             |                               |                   |
|          | 1              | Li 🗖                                                   | • 📼                     | . 💌                  | T               |        |             | • •         |             |                               | •                 |
|          | 2              | First Name                                             |                         | 68                   |                 |        | 55          | 82          |             | 90                            |                   |
| MR       | 3              |                                                        |                         |                      |                 |        |             |             |             |                               |                   |
| 1 V 11 X | 1              |                                                        |                         |                      |                 |        |             |             |             |                               |                   |

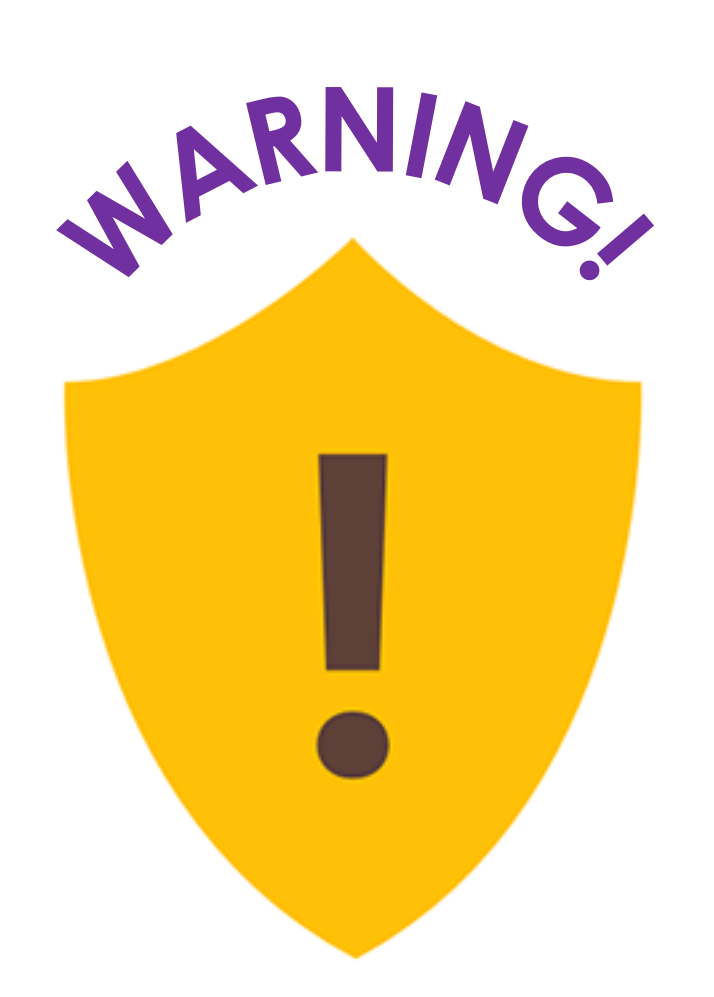

- It will only filter from LEFT to RIGHT
- It will **STOP** when it gets to an empty cell

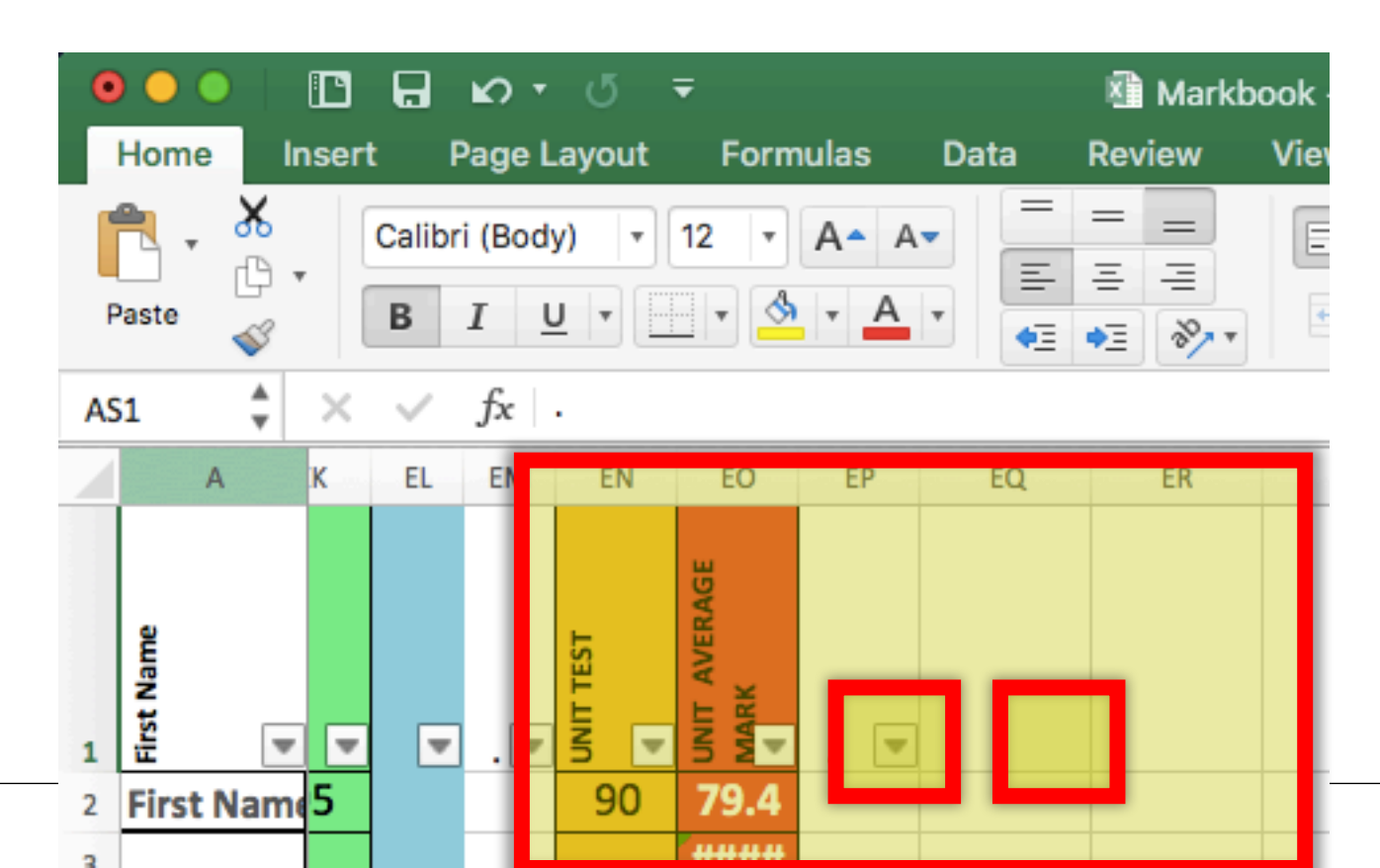

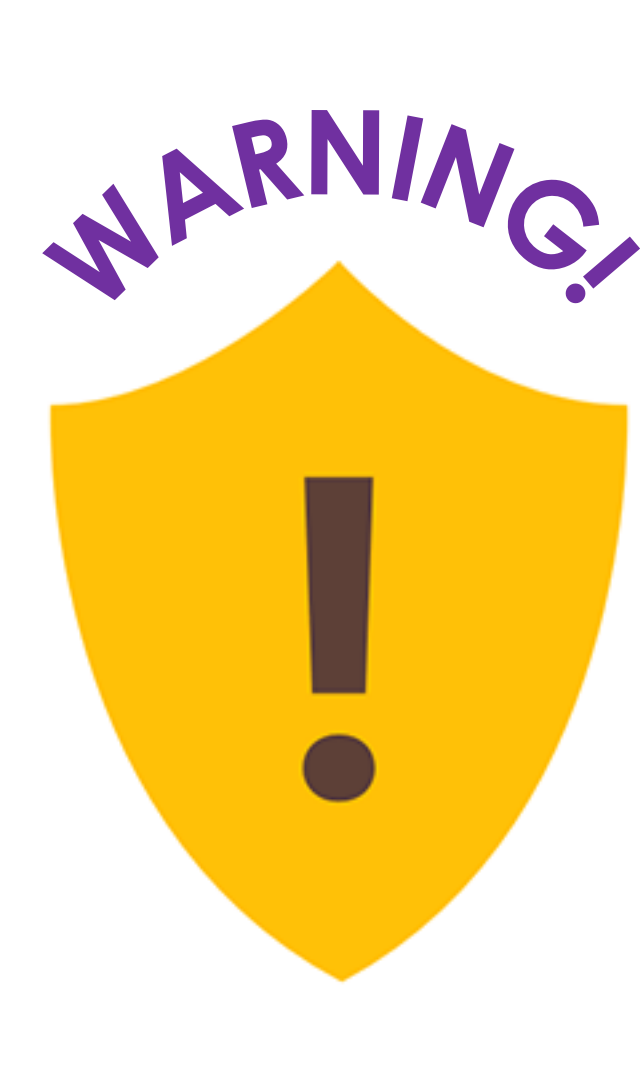

#### • **MY SOLUTION:** put a period in each cell of Row 1 as a placeholder

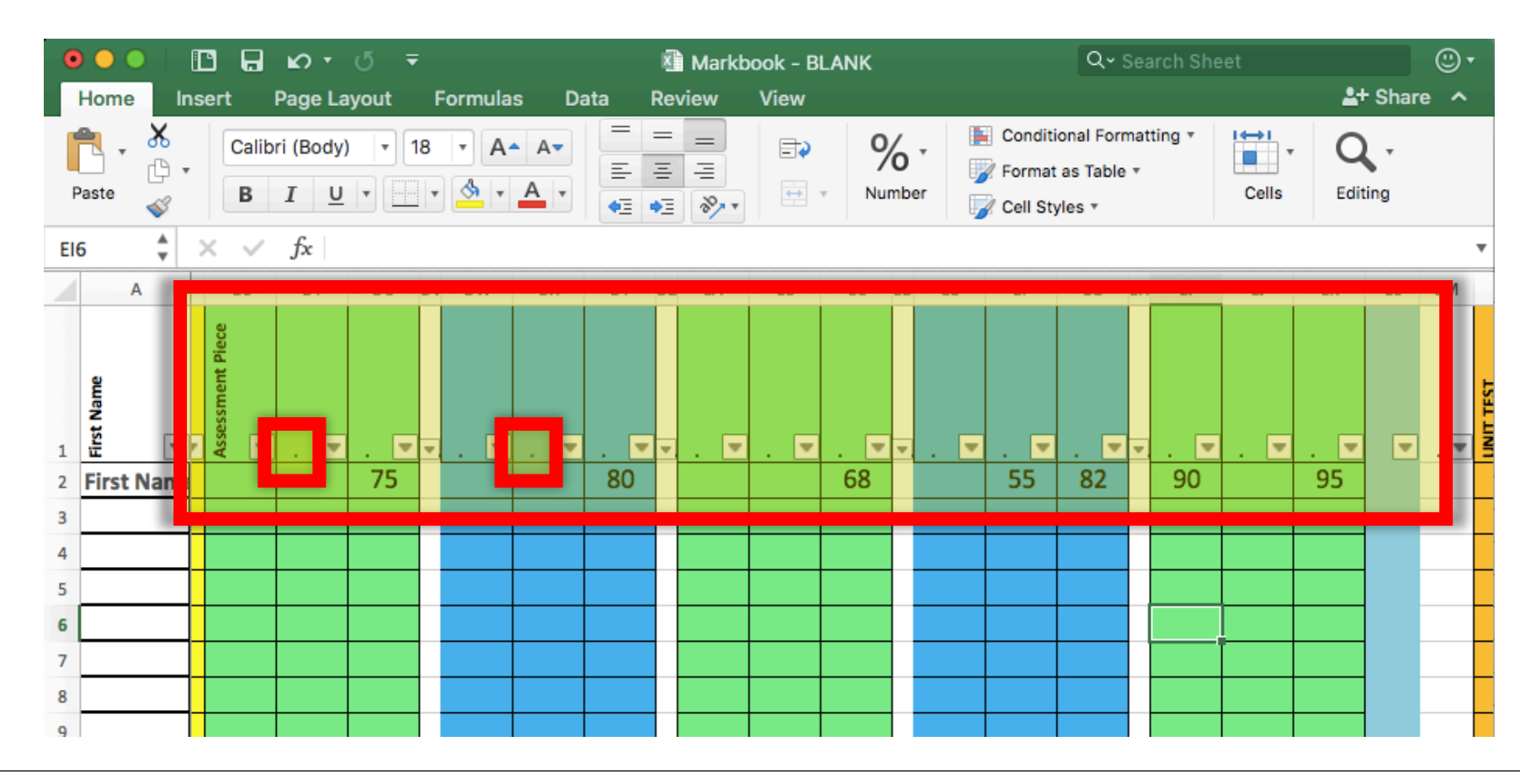

#### why FILTER?

- Sort by first name
  - Everyday
- Sort by last name
  - Report Cards
- Sort by marks/levels
  - Levelled grouping
- Isolate only 1 student
  - Privacy during conferencing

#### **isolate** for privacy

No other students' marks can be seen

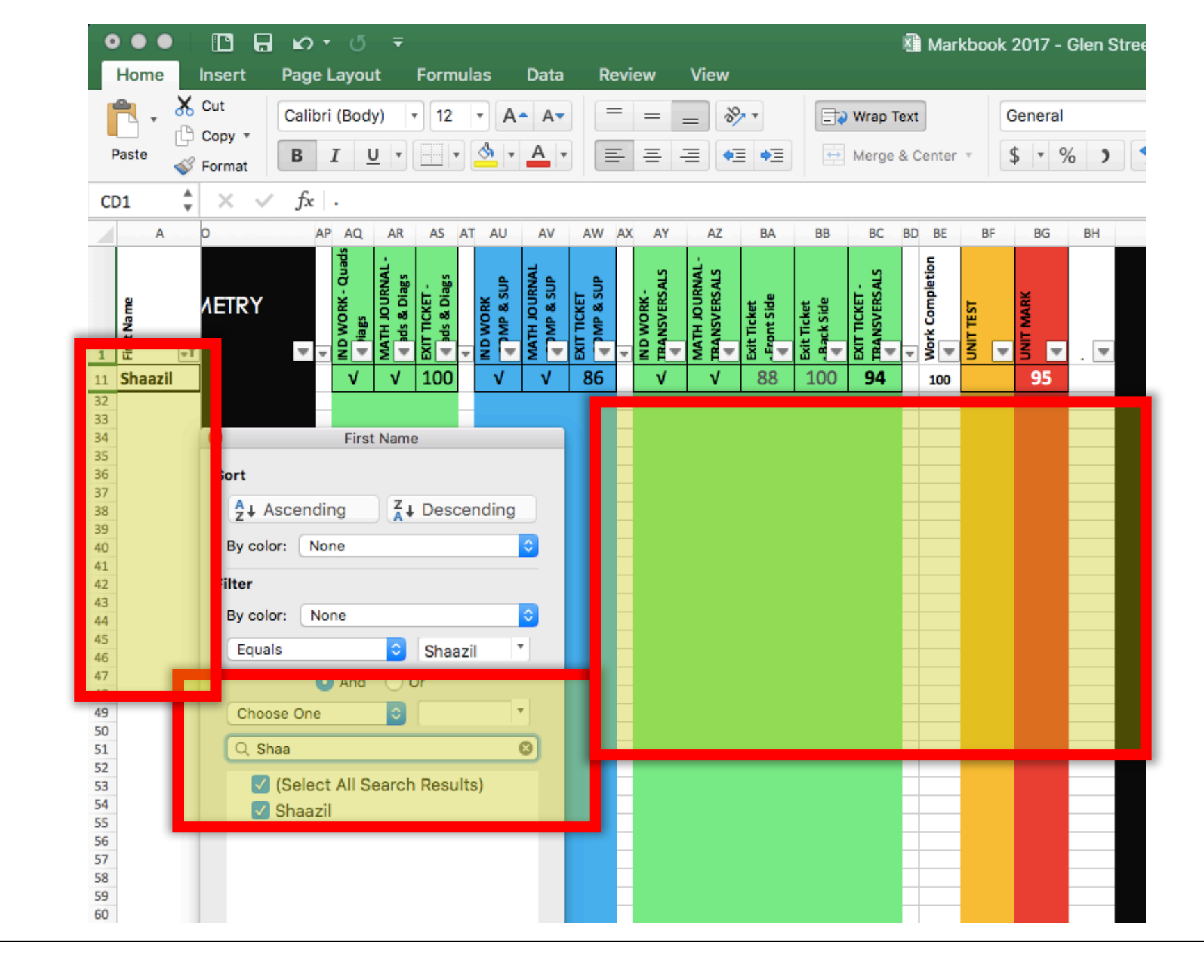

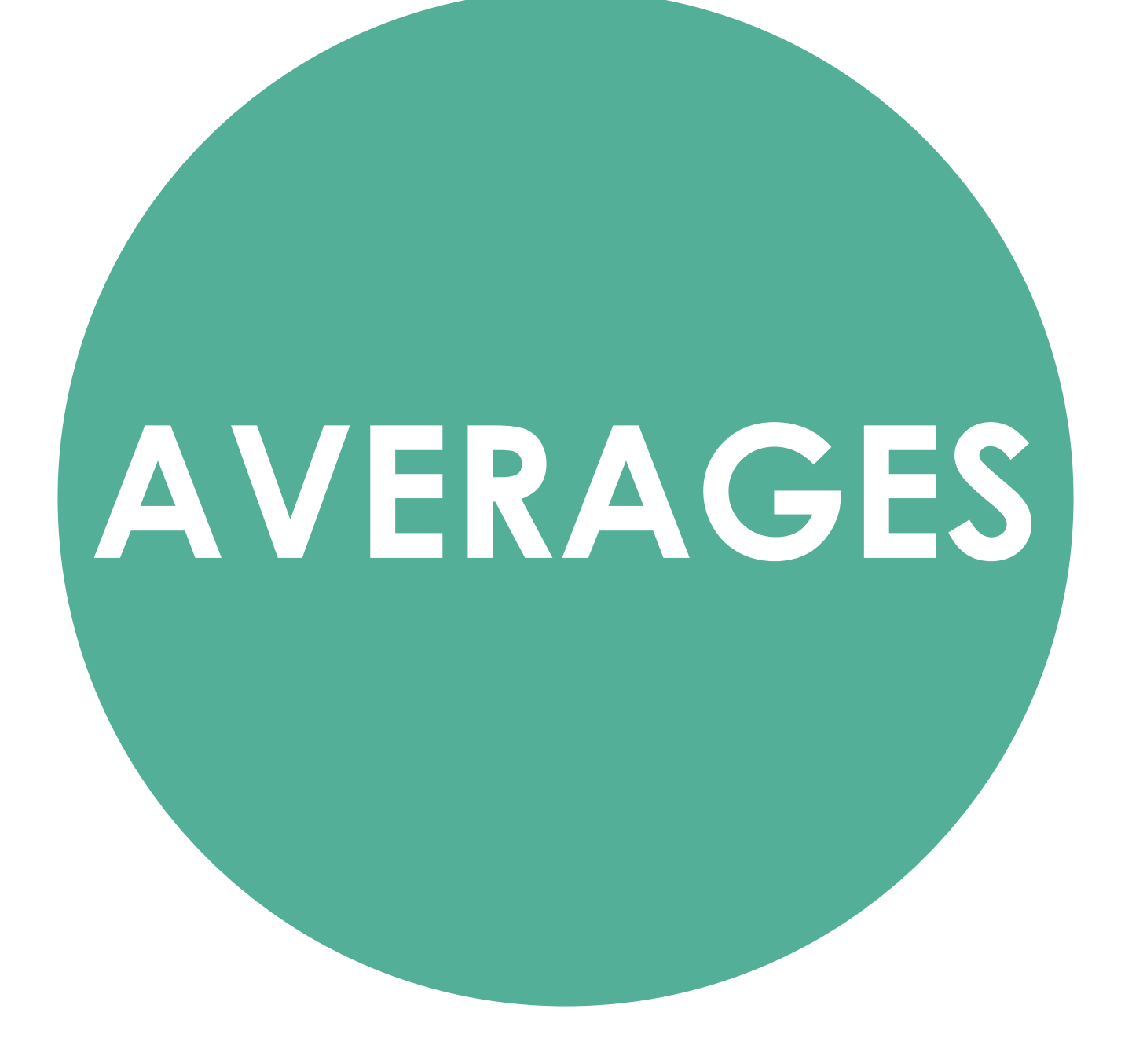

|          | • •                |            | vro -                              | 7                        |                    |         | ×         | Markbook - E    | BLANK            |          |                             | Q~ Searc | h Sheet              |          |
|----------|--------------------|------------|------------------------------------|--------------------------|--------------------|---------|-----------|-----------------|------------------|----------|-----------------------------|----------|----------------------|----------|
|          | Home               | Insert P   | age Layout                         | Formulas                 | B Data             | R       | eview Vie | W               |                  |          |                             |          |                      | 2+ Share |
|          | Get Extern<br>Data | al Refresh | Connections Properties Connections | 2+ A                     | T Filter           | 1       | 🔀 Clear   | Text to Columns | Remove Duplicate | es 📴 Cor | nsolidate<br>at-If Analysis | Grou     | p ▼<br>oup ▼<br>otal |          |
|          | IF                 | ‡ × ~      | fx =AVERAG                         | GE(                      |                    |         |           |                 |                  |          |                             |          |                      |          |
|          | ITC                | А          | AVERAG                             | E <mark>(number</mark> , | [number2], .<br>EG | )<br>EH | El        | EJ              | EK               | EL       | EM                          | EN       | EO                   | EP       |
|          |                    |            |                                    |                          |                    |         |           |                 |                  |          |                             |          |                      |          |
| FORM     | JLA                | BO         | X                                  |                          |                    |         |           |                 |                  |          |                             |          | RAGE                 |          |
| • =A\    | /ER                | AG         | E(                                 |                          |                    |         |           |                 |                  |          |                             | TEST     | r aver<br>K          |          |
|          | 1                  | FIRST      |                                    |                          |                    |         |           |                 |                  | •        | •                           | IN IN    | U UIT<br>N AR        | 1.       |
|          | 2 F                | irst Nan   | ne 5                               | 5                        | 82                 |         | 90        |                 | 95               |          |                             | 90       | \GE(                 |          |
|          | 3                  |            |                                    |                          |                    |         |           |                 |                  |          |                             | L        |                      |          |
|          | 4                  |            |                                    |                          |                    |         |           |                 |                  |          |                             |          |                      |          |
|          | 5                  |            |                                    |                          |                    |         |           |                 |                  |          |                             |          |                      |          |
|          | 6                  |            |                                    |                          |                    |         |           |                 |                  |          |                             |          |                      |          |
| MRSTAV — | 7                  |            |                                    |                          |                    |         |           |                 |                  |          |                             |          |                      |          |
|          | 8                  |            |                                    |                          |                    |         |           |                 |                  |          |                             |          |                      |          |

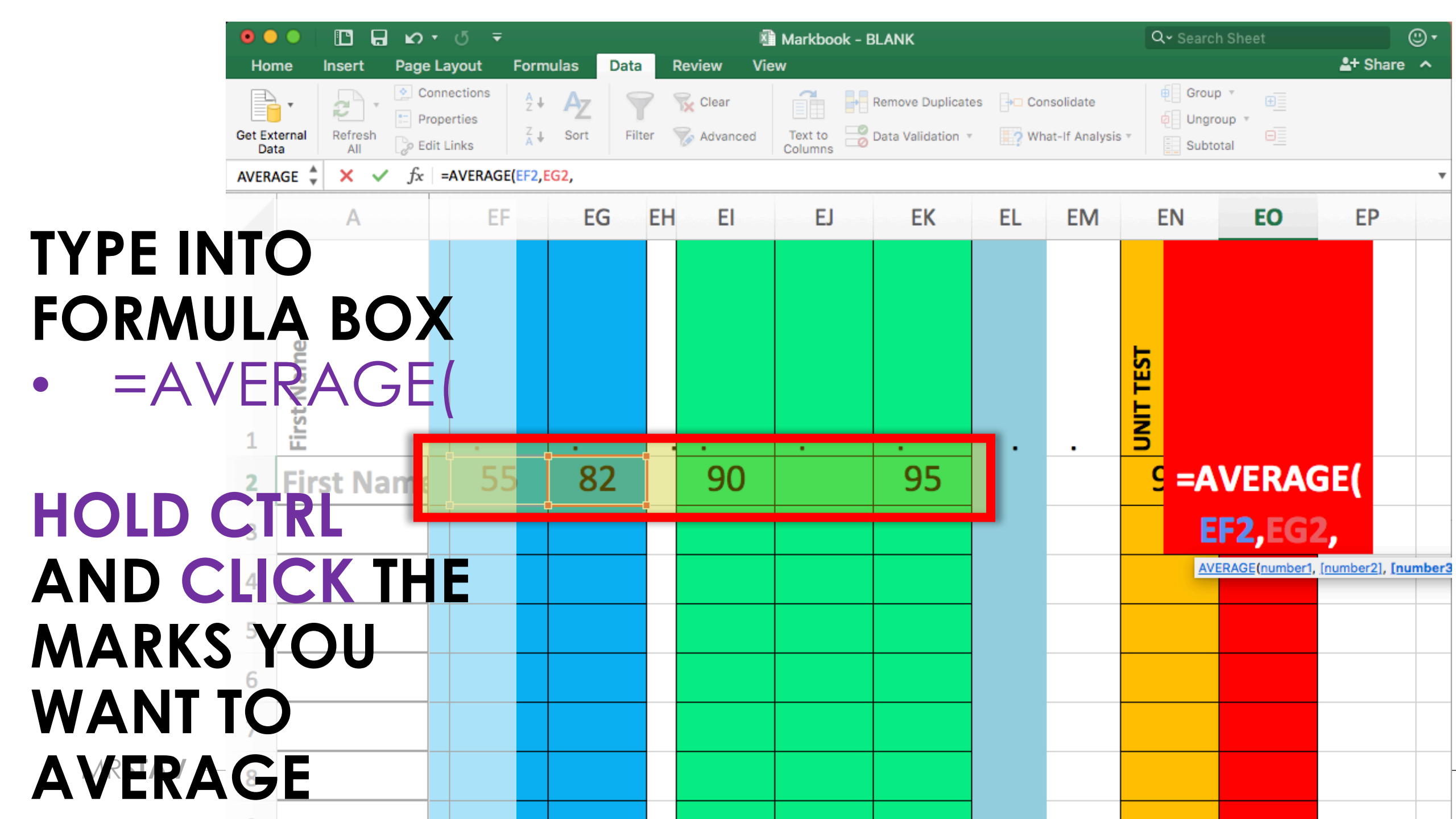

These coloured borders will tell you what you have selected.

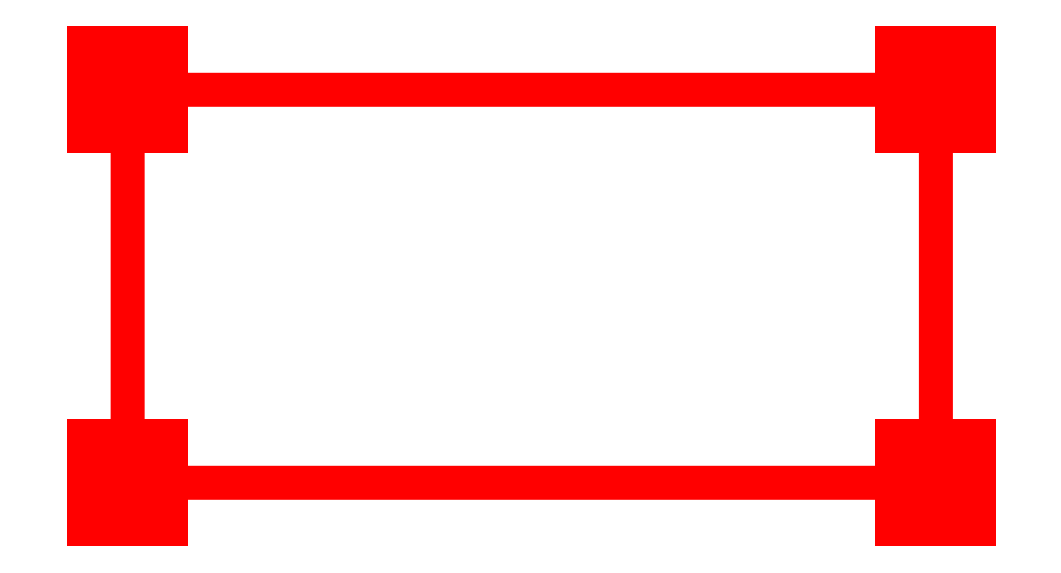

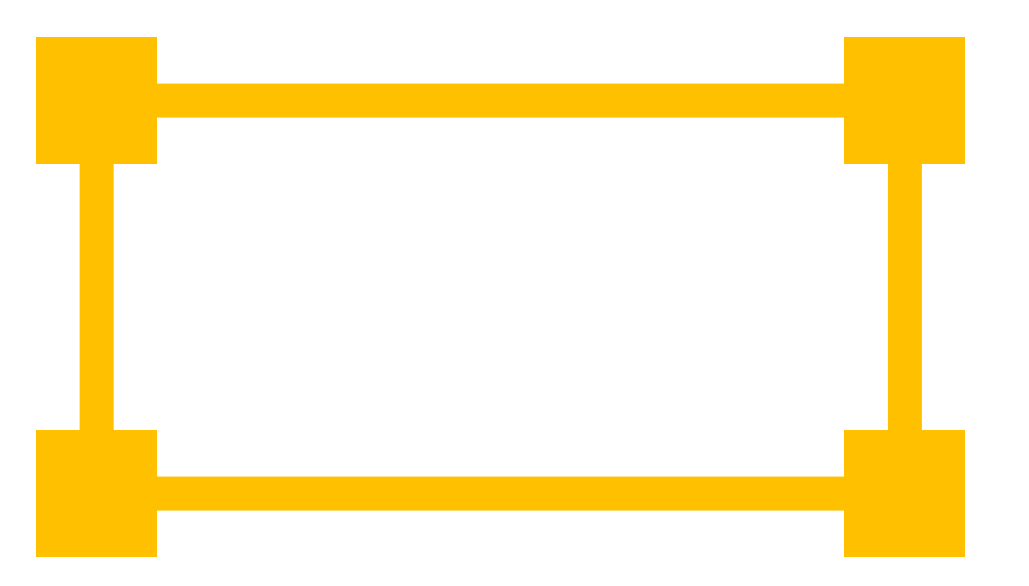

|        | •              | ເຊຍ ເຊຍ ເຊຍ ເຊຍ ເຊຍ ເຊຍ ເຊຍ ເຊຍ ເຊຍ ເຊຍ | <del>,</del> ⊈                            |              |                 | Markbook -        | Q~ Search Shee    | t 🙂 🗸           |           |                              |
|--------|----------------|-----------------------------------------|-------------------------------------------|--------------|-----------------|-------------------|-------------------|-----------------|-----------|------------------------------|
|        | Hor            | ne Insert Page                          | Layout Form                               | ulas Dat     | ta Review       | View              |                   |                 |           | 🛓 + Share 🔺                  |
|        | Get Ext<br>Dat | ernal Refresh All                       | nnections A<br>pperties<br>t Links Z<br>A | AZ<br>Sort F | ilter 😵 Advance | d Text to Columns | Remove Duplicates | s 📴 Consolidate | Ilysis *  |                              |
|        | AVERA          | AGE 🌲 🗙 🗸 $f_{x}$                       | =AVERAGE(EF2,                             | G2,EK2       |                 |                   |                   |                 |           | v                            |
|        |                | Α                                       | EF                                        | EG           | EH EI           | EJ                | EK                | EL EN           | I EN E    | EO EP                        |
|        | 1              | First Name                              | -p-•                                      |              |                 |                   |                   |                 | UNIT TEST |                              |
|        | 2              | First Name                              | 55                                        | 82           | 90              |                   | 95                |                 | S =AVE    | RAGE(                        |
|        | 3              |                                         |                                           | A            |                 |                   |                   |                 | EF2,E     | G2 <b>,EK2</b>               |
|        | 4              |                                         |                                           |              |                 |                   |                   |                 | AVERAGE(  | number1, [number2], [number3 |
|        | 5              |                                         |                                           |              |                 |                   |                   |                 |           |                              |
|        | 6              |                                         |                                           |              |                 |                   |                   |                 |           |                              |
|        | 7              |                                         |                                           |              |                 |                   |                   |                 |           |                              |
| STAV — | 8              |                                         |                                           |              |                 |                   |                   |                 |           |                              |
|        |                |                                         |                                           |              |                 |                   |                   |                 |           |                              |

|                   | • • •                |                | ত ত ৰ                     | ;         |            |        | Ŕ         | Markbook ·         | - BLANK           |                  |                               | Q- Searc                   | h Sheet              | <b>⊡</b> •    |
|-------------------|----------------------|----------------|---------------------------|-----------|------------|--------|-----------|--------------------|-------------------|------------------|-------------------------------|----------------------------|----------------------|---------------|
|                   | Home                 | Insert         | Page Layout               | Formu     | ılas 🛛     | Data   | Review Vi | ew                 |                   |                  |                               |                            |                      | ≗+ Share    ^ |
|                   | Get External<br>Data | Refresh<br>All | Connections<br>Properties | Az↓<br>Z↓ | AZ<br>Sort | Filter | 📡 Clear   | Text to<br>Columns | Remove Duplicates | s <b>⊡+⊡</b> Cor | nsolidate<br>at-If Analysis ▼ | 년 Grou<br>년 Ungr<br>E Subt | p ▼<br>oup ▼<br>otal |               |
|                   | EO3                  | X 🗸            | $f_X$                     |           |            |        |           |                    |                   |                  |                               |                            |                      | •             |
| IT WILL           | NC                   | Ŵ              | E                         | F         | EG         | Eł     | H El      | EJ                 | EK                | EL               | EM                            | EN                         | EO                   | EP            |
| AUTON             | ۱AT                  | IC             | ALLY                      | 1         |            |        |           |                    |                   |                  |                               | <b>–</b>                   | ERAGE                |               |
| CHAN              | G En all             |                |                           |           |            |        |           |                    |                   |                  |                               | NIT TES                    | IIT AVI<br>ARK       |               |
|                   | 2 Fi                 | OL<br>st Na    | JK<br>Örð                 | 5         | 82         |        | <br>90    | •                  | 95                | ·                | •                             | 5<br>90                    | <b>80.5</b>          |               |
| DAIA              | <b>_H</b> /          |                | GES                       |           |            |        |           |                    |                   |                  |                               | L                          |                      |               |
| • TIP: let the im | stuc<br>pac          | lent<br>t      | s see                     |           |            |        |           |                    |                   |                  |                               |                            |                      |               |
| "Bump             | bing                 |                | their                     |           |            |        |           |                    |                   |                  |                               |                            |                      |               |
| Magir n           | nar <mark>k.</mark>  |                |                           |           |            |        |           |                    |                   |                  |                               |                            |                      |               |
|                   | 8                    |                |                           |           |            |        |           |                    |                   |                  |                               |                            |                      |               |

#### NOW YOU CAN **APPLY THAT FORMULA** TO **ALL THE STUDENTS** IN JUST ONE CLICK.

| 0 • •              | Δ κ τ σ τ                                                                                                    | Markbook - BLANK | Q~ Search Sheet         |
|--------------------|----------------------------------------------------------------------------------------------------|------------------|-------------------------|
| Home In<br>Paste V | sert Page Layout Formulas Data<br>Calibri (Body) • 18 • A A • =<br>B I U • • • • • • • • • • • • • • • • • • | Review View      | O ▼ Cell Styles ▼ Cells |
| CM2                | $\times$ $\checkmark$ $f_{\rm x}$ =AVERAGE(BQ2:CL2)                                                          |                  |                         |
|                    | Α                                                                                                    | :L (             | CM CN                   |
| 1                  | First Na                                                                                                    | UNIT A           | MARK                    |
| 2                  | First Name                                                                                                   | 0 7              | 9.4                     |
| 3                  |                                                                                                    |                  |                         |
| 4                  |                                                                                                    |                  |                         |

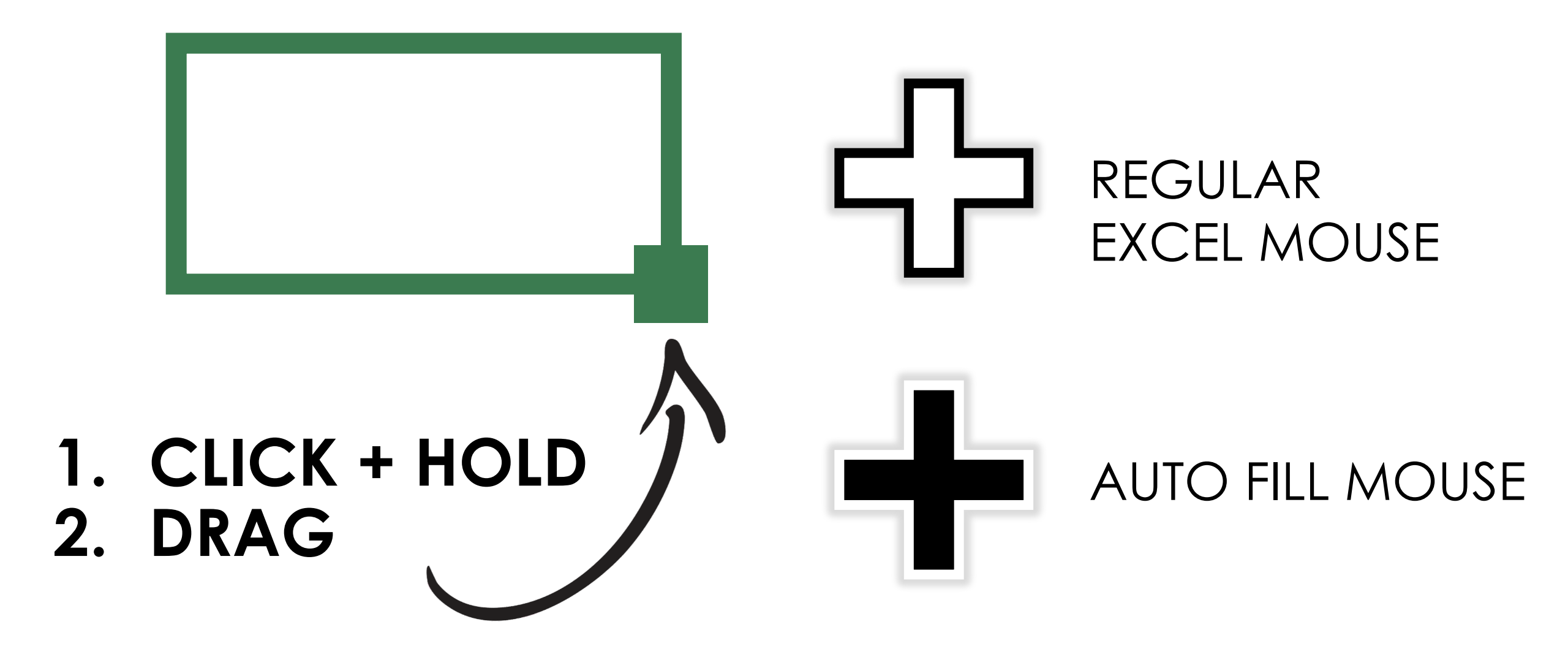

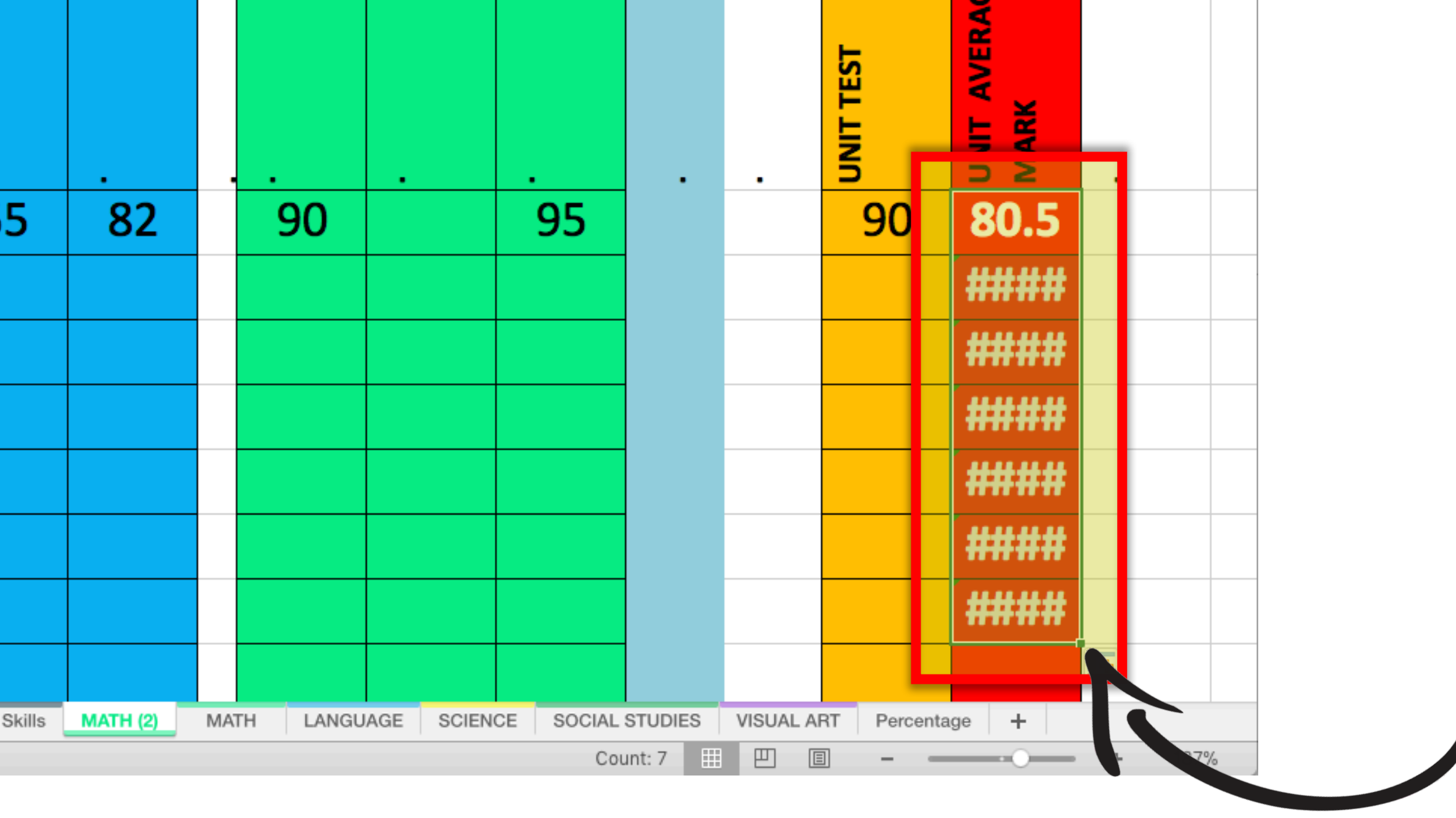

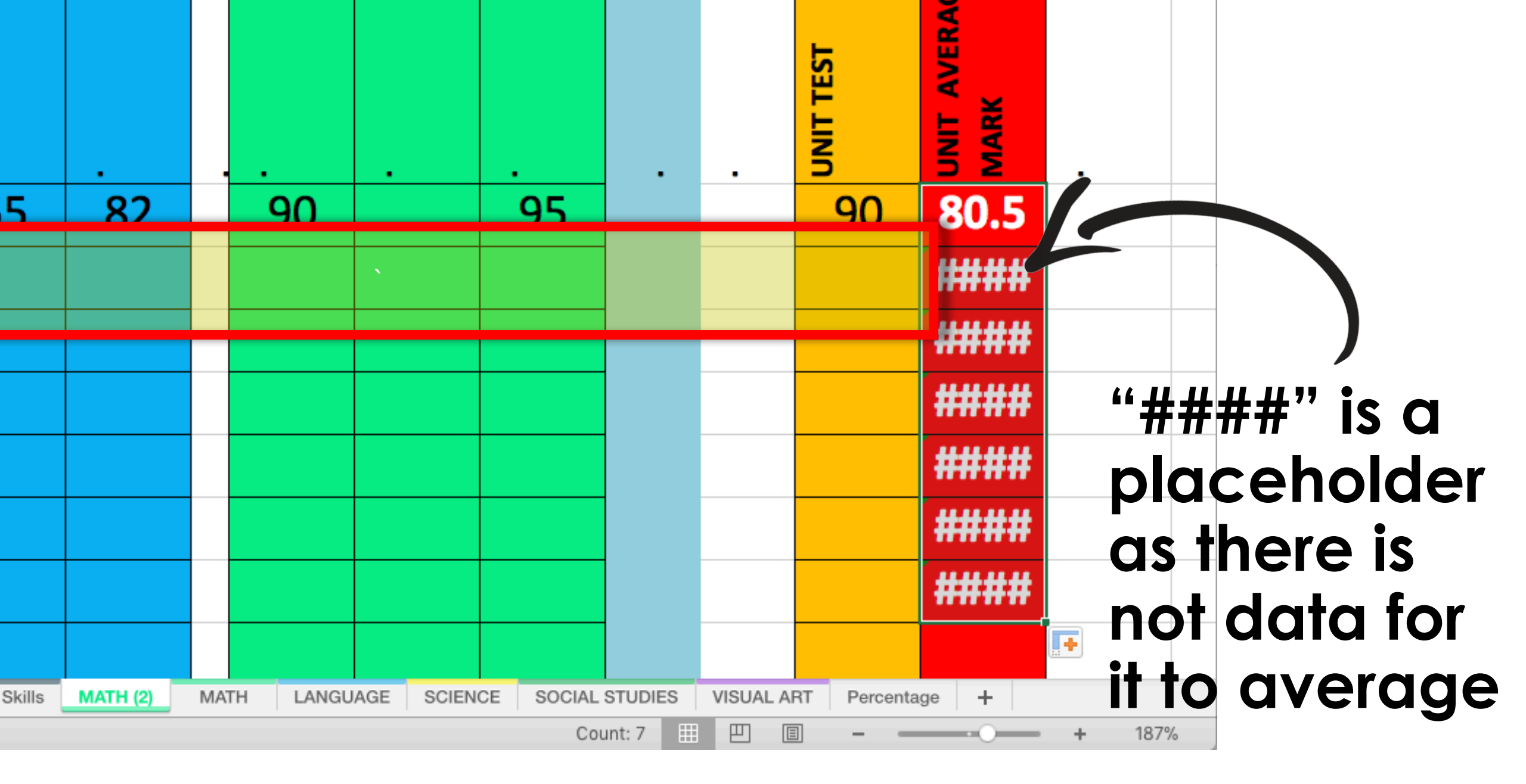

#### why AVERAGE?

#### • Teacher

Makes report cards instant

#### • Students

- Students can see their mark
- Students can see how their mark would change

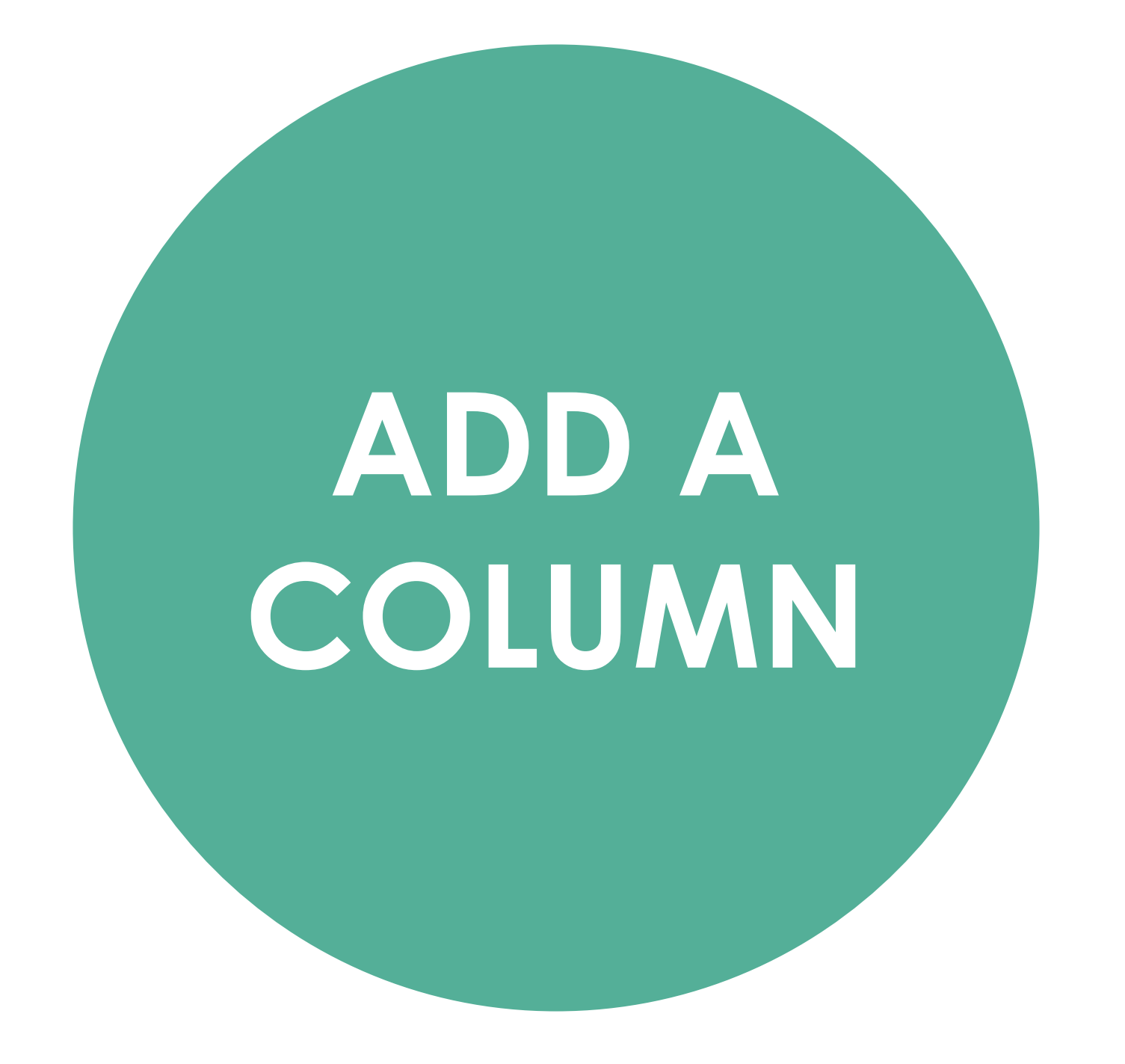

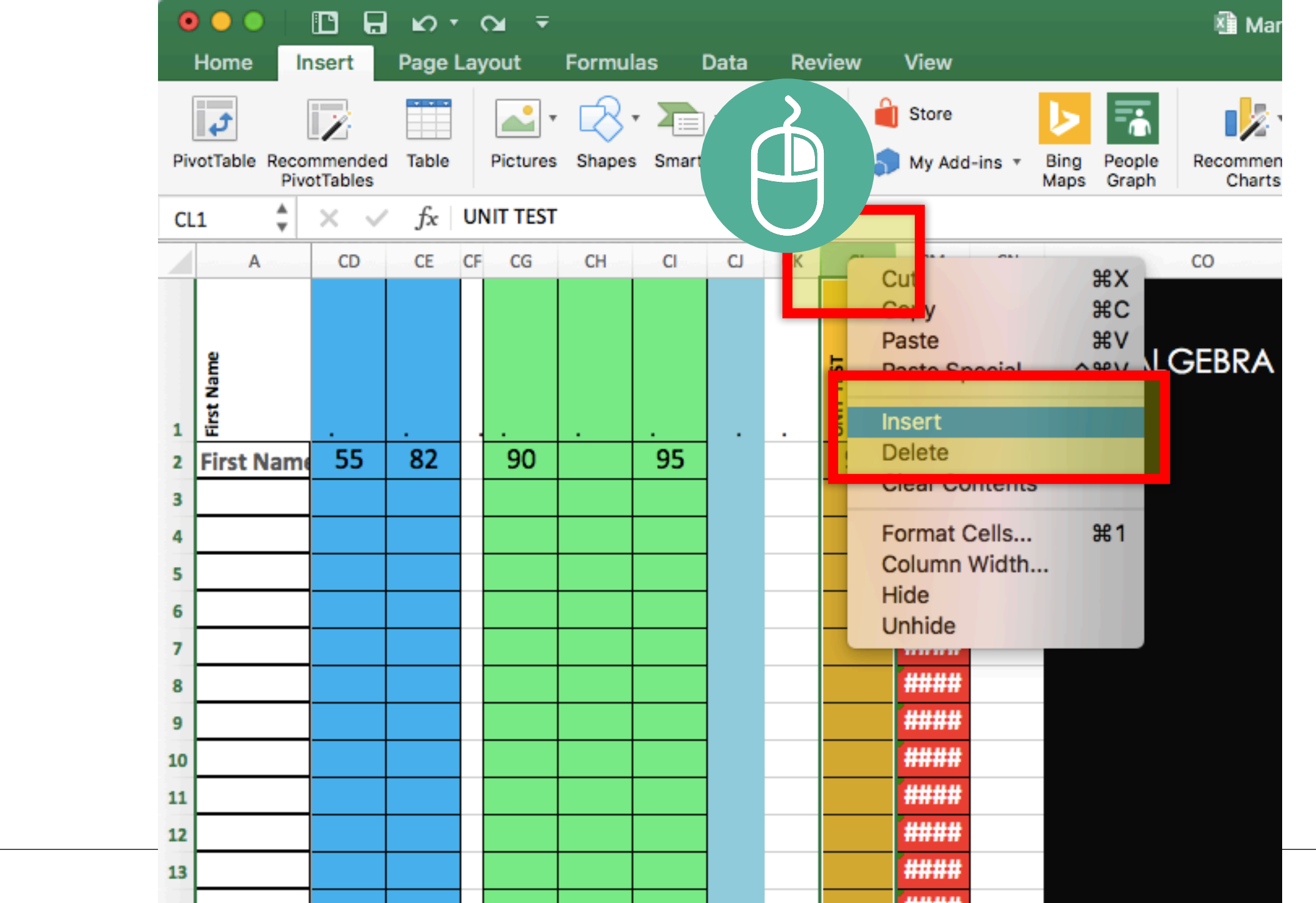

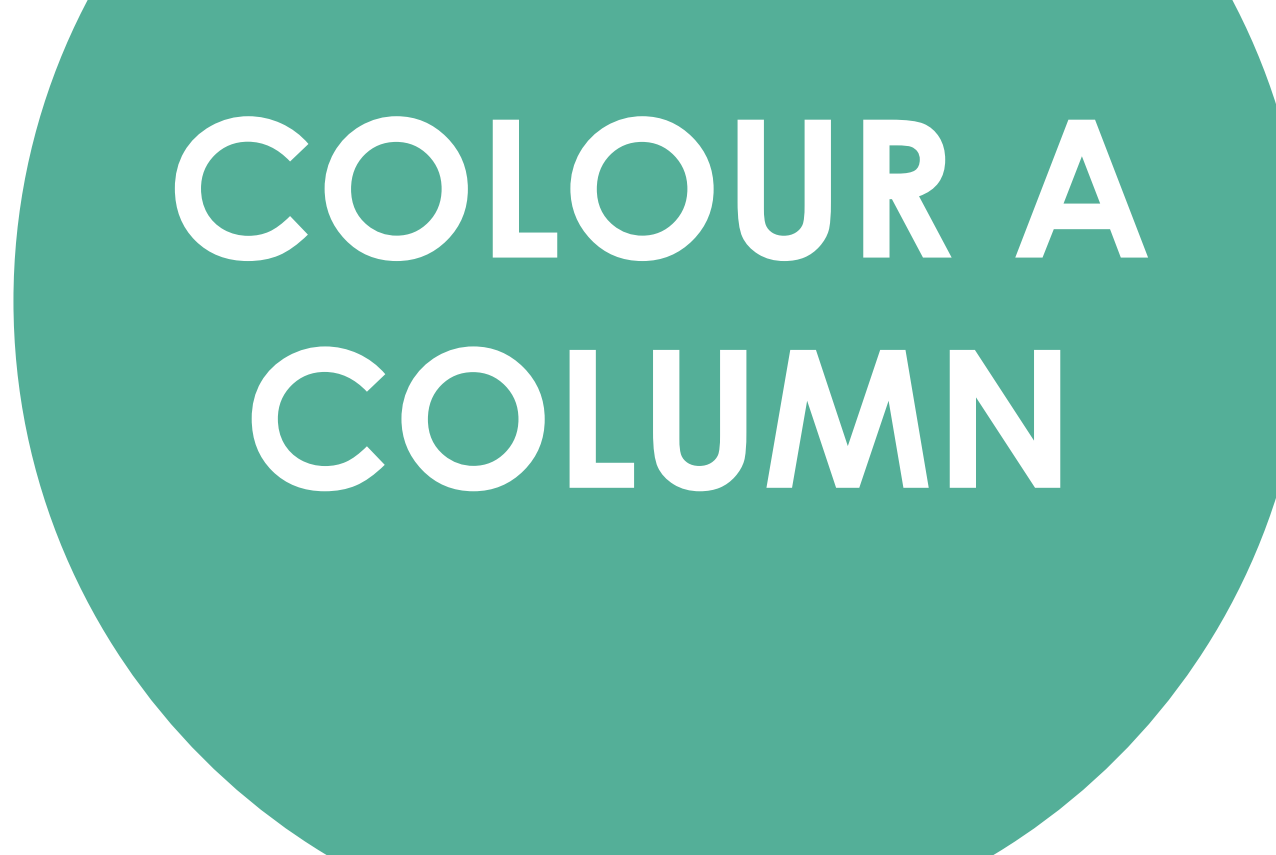

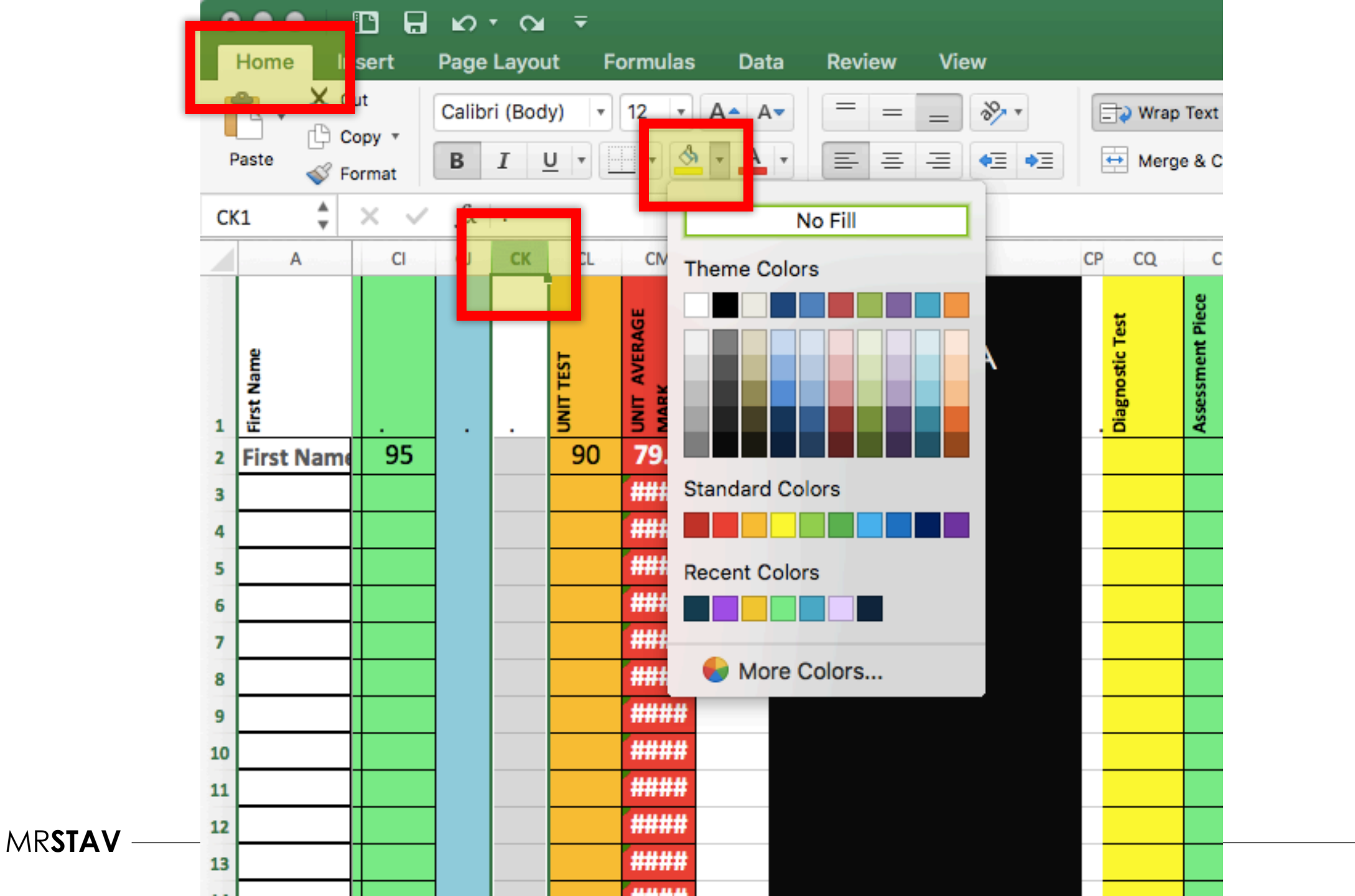

# DELETE ONE OR MULTIPLE COLUMNS

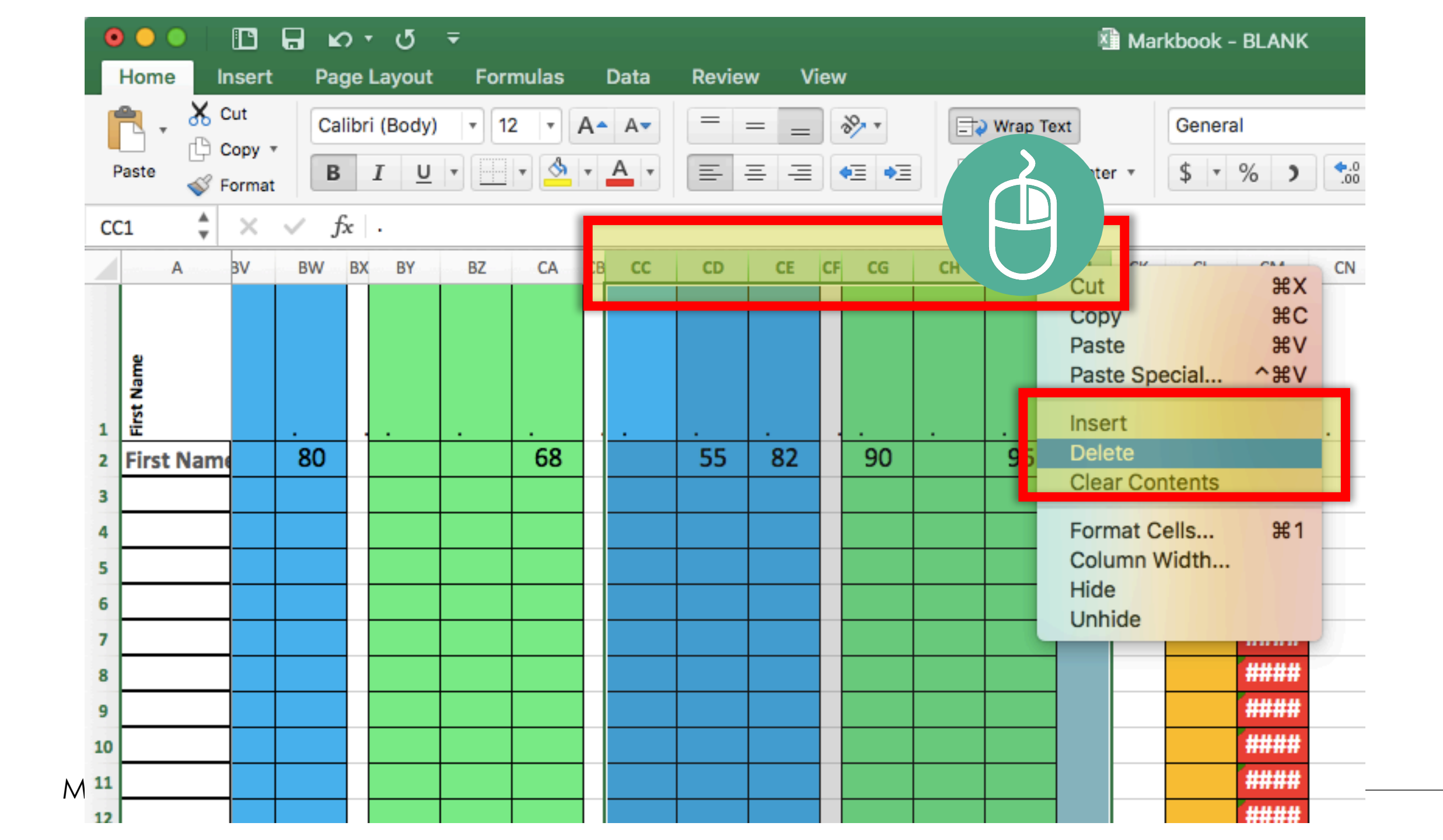

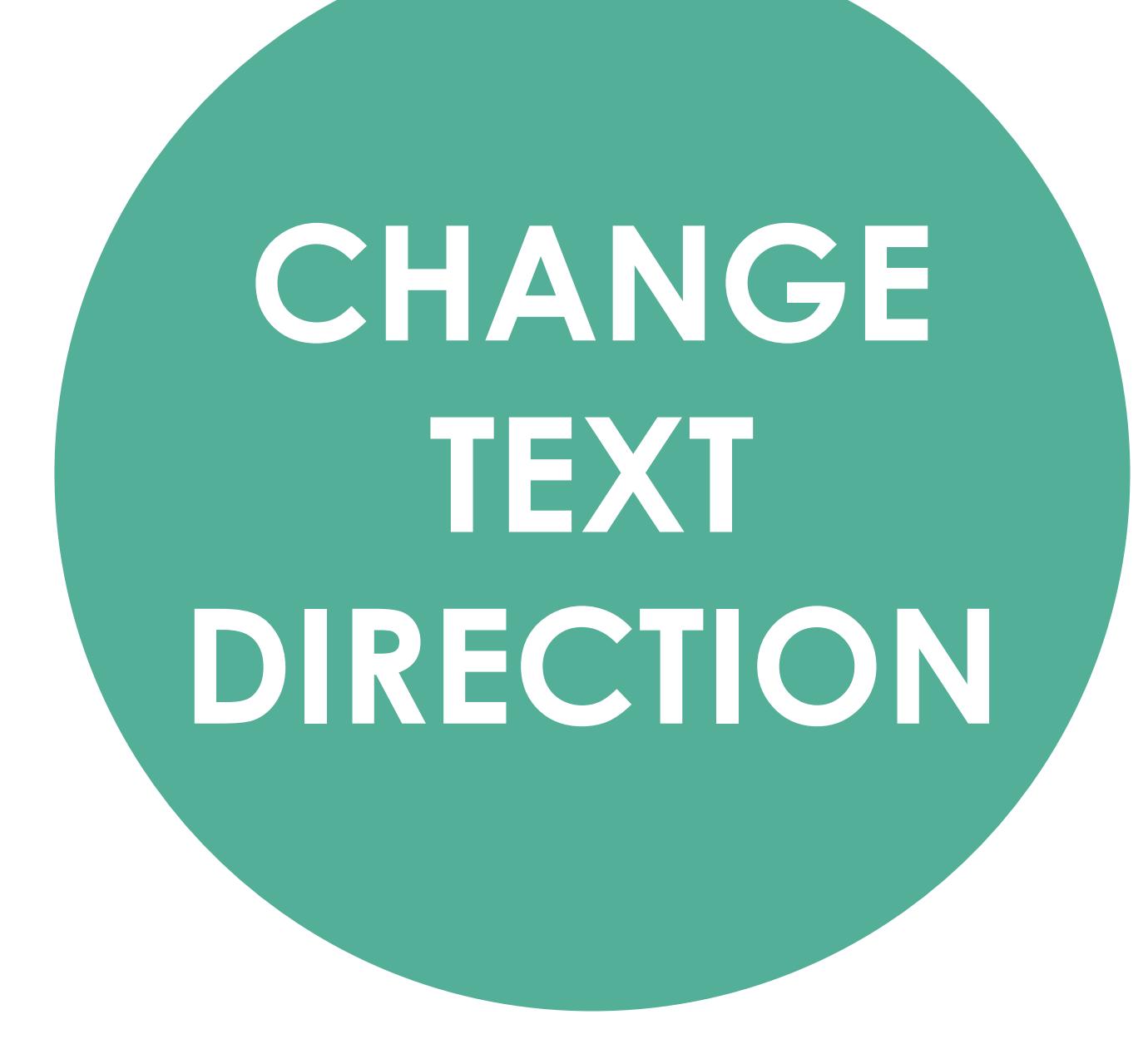

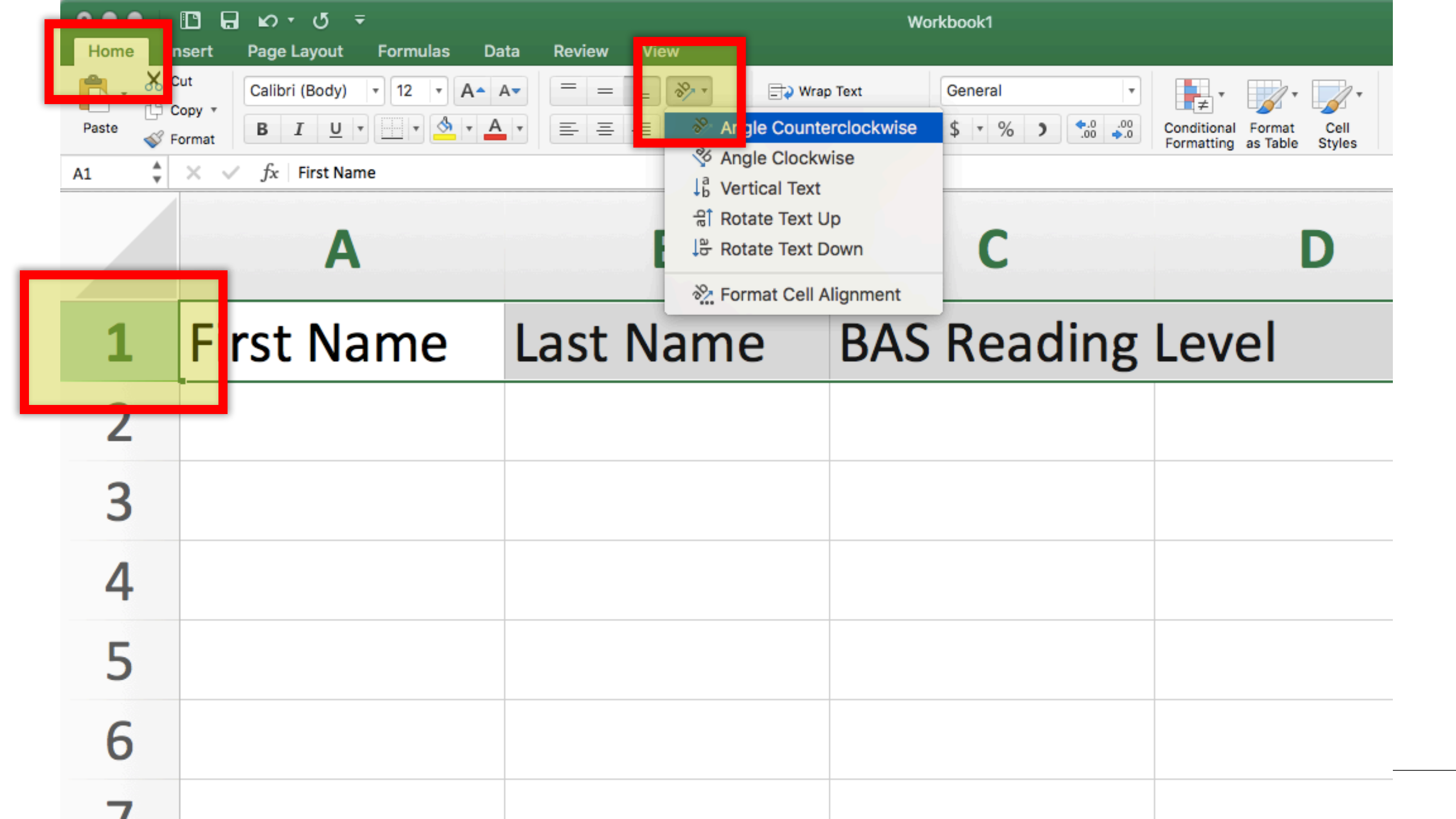

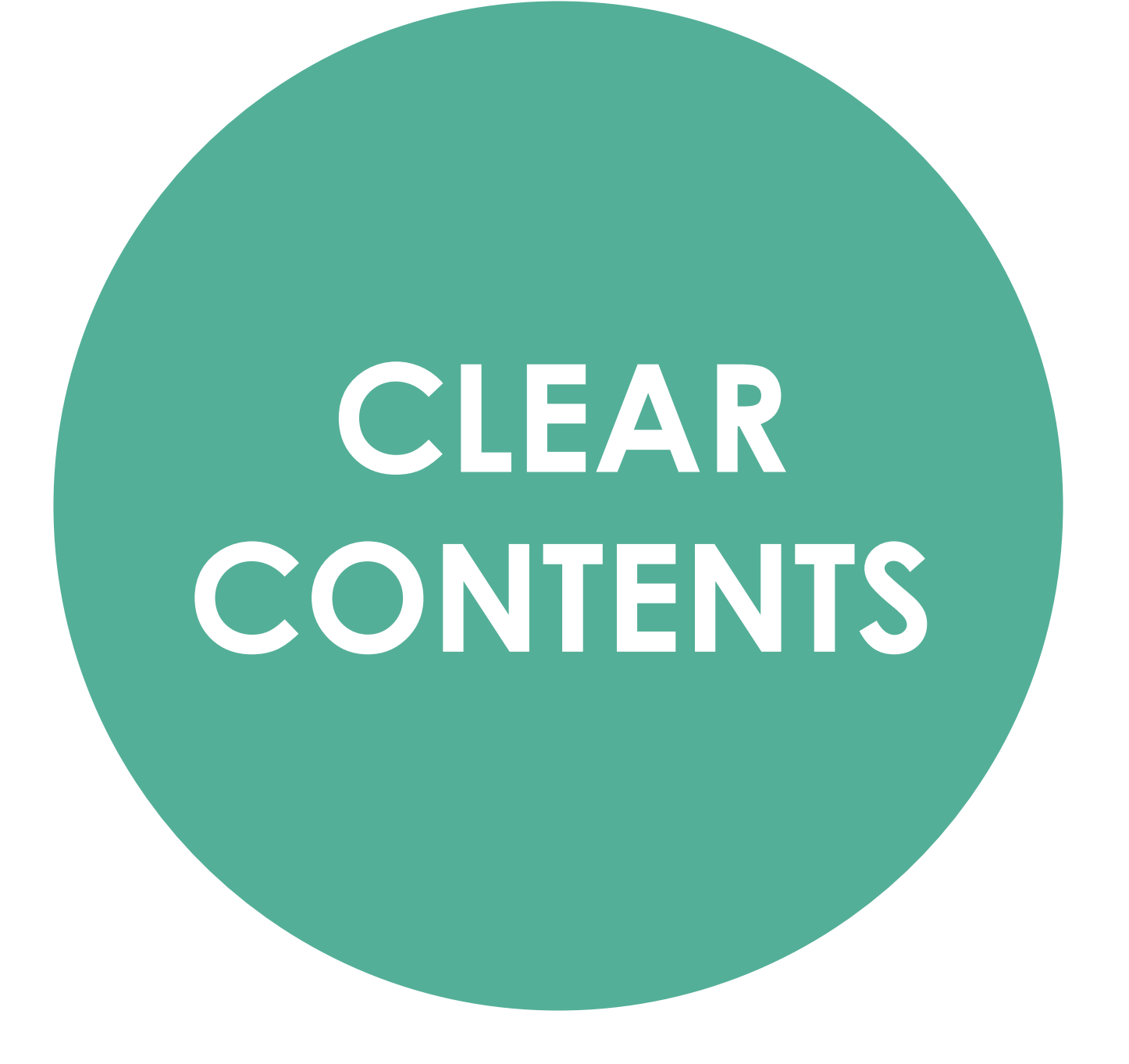

| ົອ 🕒 🖬 🖬 🖉 = 🗢 🖸                                                                                                    |                       | 🛍 Markbook - BLANK                                 |                                                       |
|----------------------------------------------------------------------------------------------------|-----------------------|----------------------------------------------------|-------------------------------------------------------|
| Home Insert Page Layout Formulas                                                                                                    | Data Review View      |                                                    |                                                       |
| Calibri (Body) 🔻 18 🔻 🗛                                                                                                    | • A• = = = ≫• = = ≫ • | rap Text General *                                 | • • •                                                 |
| Paste Sormat B I U T Stresson                                                                                                    |                       | erge & Center • \$ • % ) •.00                      | Conditional Format Cell<br>Formatting as Table Styles |
| O2 $\stackrel{\blacktriangle}{=}$ $\times$ $\checkmark$ $f_x$                                                                                                    |                       |                                                    |                                                       |
| A O P Q R S                                                                                                    | TUVWXYZA/             | AB AC AD AE AF AG                                  | AH AI AJ AK A                                         |
| ist Name<br>isessment Piece                                                                                                    |                       |                                                    | VIT TEST<br>VIT AVERAGE<br>ARK                        |
| 1     Image: Constraint of the second second s | 80 68                 | Cut #2<br>Copy #0<br>Paste #1<br>Paste Special ^#1 | 90 79.4                                               |
| 6 6                                                                                                    |                       | Smart Lookup へて第に<br>Thesaurus                     |                                                       |
| 8                                                                                                    |                       | Insert                                             | *****                                                 |
| 10                                                                                                    |                       | Clear Contents                                     | ####                                                  |
| 11                                                                                                    |                       | Filter                                             | ####                                                  |
| 12                                                                                                    |                       | - Oort                                             |                                                       |
| 13                                                                                                    |                       | Insert Comment                                     | ####                                                  |
| 14                                                                                                    |                       | Dalata Commant                                     |                                                       |

# SCARY **ADVANCED** FORMULAS

AKA: THE NOT-SO BASIC

SCARY WEIGHTED AVERAGE FORMULAS

#### "WEIGHTED AVERAGE" FORMULAS

#### You can write a scary looking formula to have excel **make one mark worth more than another**.

FOR EXAMPLE: Exit tickets worth – 5% of the mark Unit Tests worth – 30% of the mark

### "WEIGHTED AVERAGE" FORMULAS Here is the formula... =SUM(H6\*'+L6\*0.5+S6\*4+X6\*1+AC6\*2+AH6\*1.5) These change based on what cell your marks are in

#### "WEIGHTED AVERAGE" FORMULAS

Here is the formula explained as a Phys-Ed example...

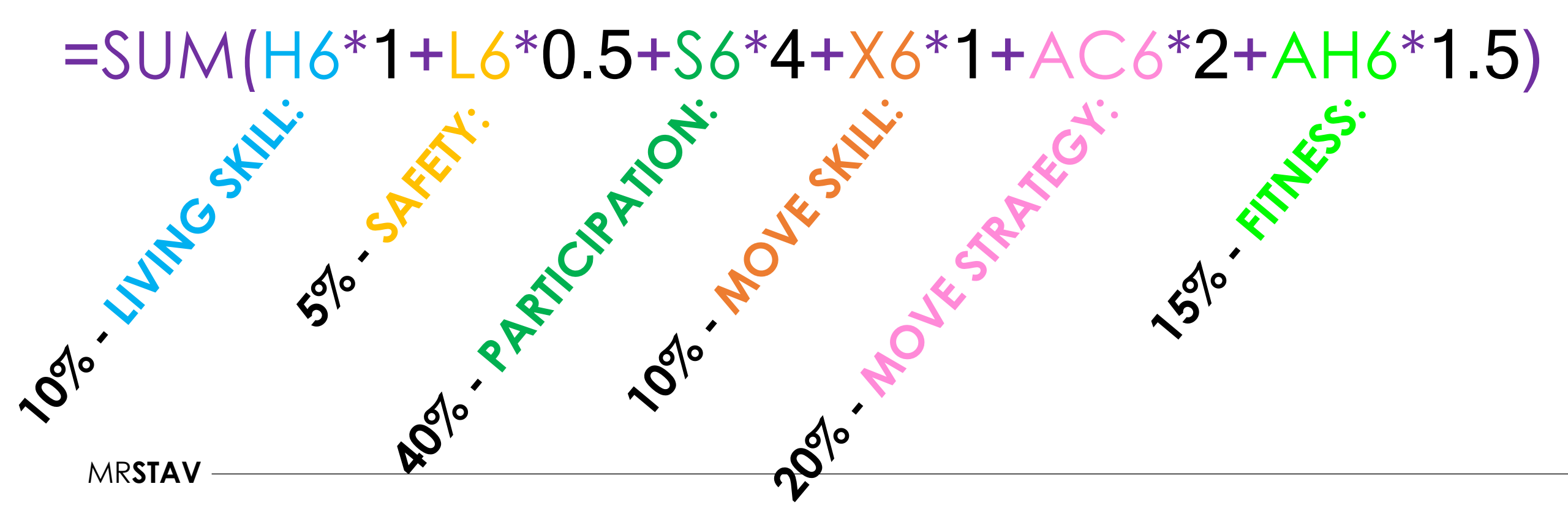

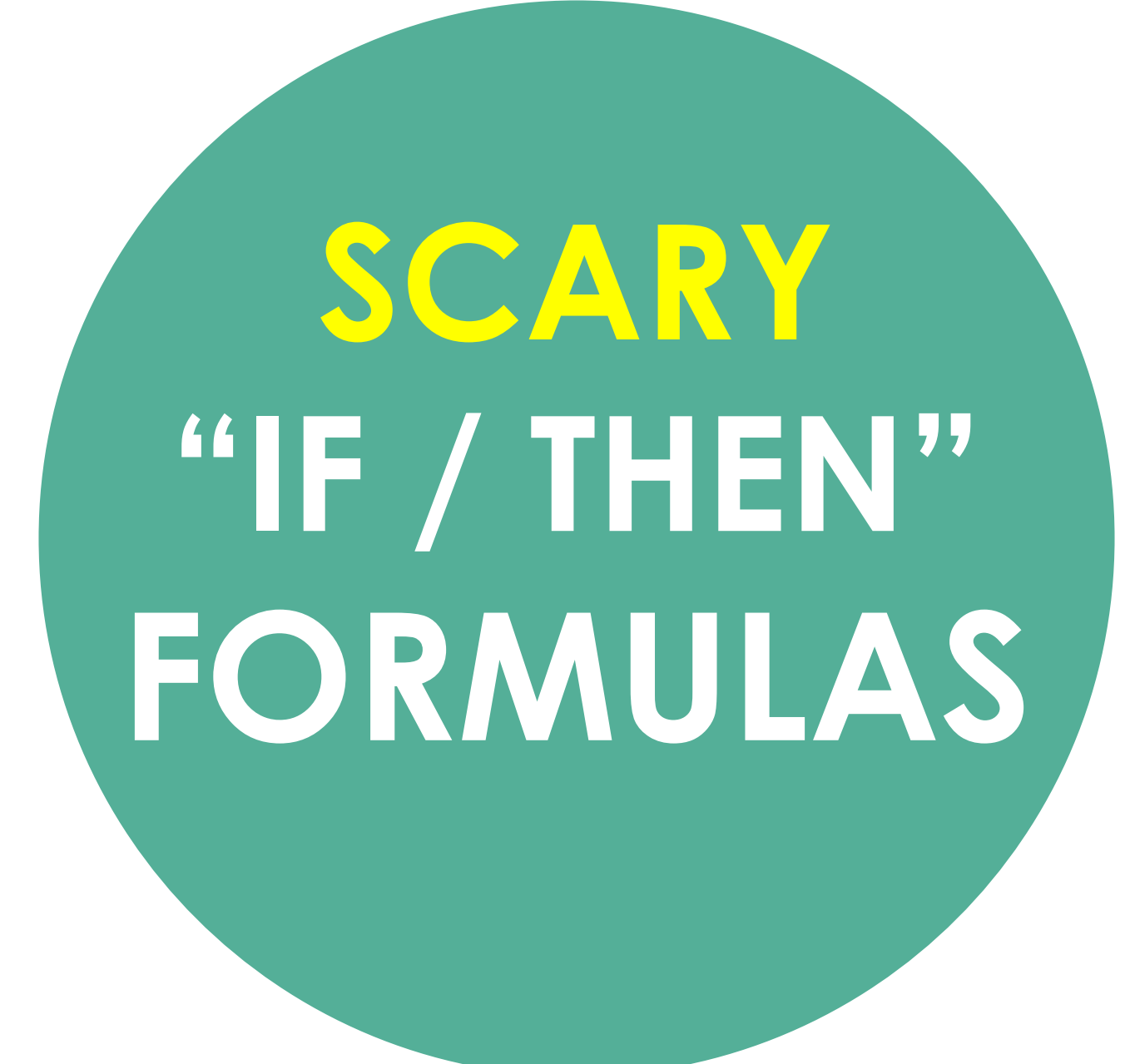

#### **"IF / THEN" FORMULAS**

#### You can write a scary looking formula to have excel interpret a percentage mark into a letter grade

## "**IF / THEN" FORMULAS** Here is the formula...

=IF(AJ2>89.9,"A+",IF(AJ2>84.9,"A",IF(AJ2>79.9,"A-",IF(AJ2>76.9,"B+",IF(AJ2>72.9,"B",IF(AJ2>69.9,"B-",IF(AJ2>66.9,"C+",IF(AJ2>62.9,"C",IF(AJ2>59.9,"C-",IF(AJ2>56.9,"D+",IF(AJ2>52.9,"D",IF(AJ2>49.9,"D-")))))))))

## "**IF / THEN" FORMULAS** Here is the formula...

=IF(AL2>89.9,"A+",IF(AL2>84.9,"A",IF(AL2>79.9,"A-",IF(AL

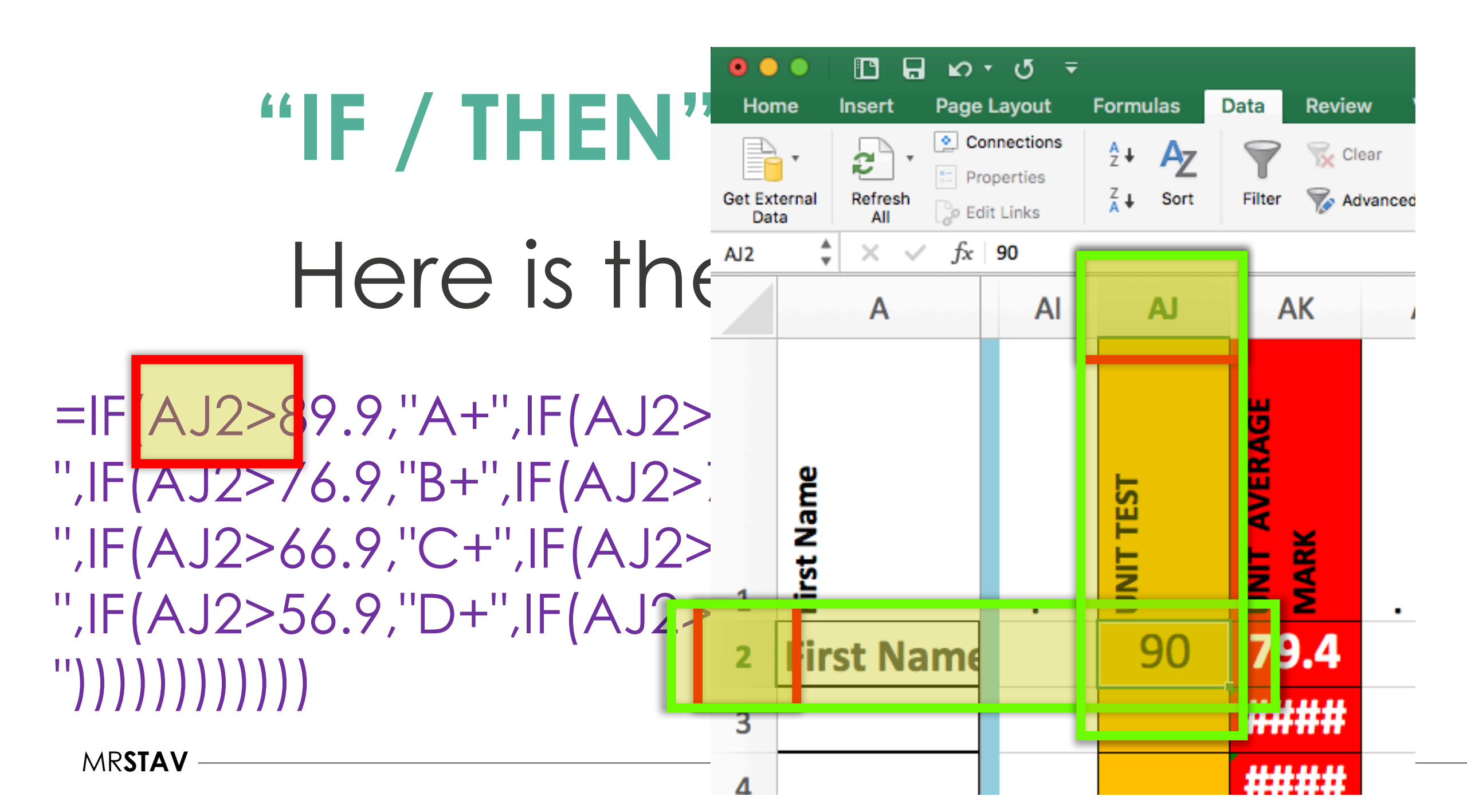

#### **"IF / THEN" FORMULAS**

Here is 1

=IF(AJ2>89.9,"A+",IF(A ",IF(AJ2>76.9,"B+",IF(A ",IF(AJ2>66.9,"C+",IF(A ",IF(AJ2>56.9,"D+",IF(A "))))))))))) **BASICALLY IT SAYS:** 

"IF" a mark in cell AJ2 is greater than 89.9%, "THEN" make this cell an **A+**